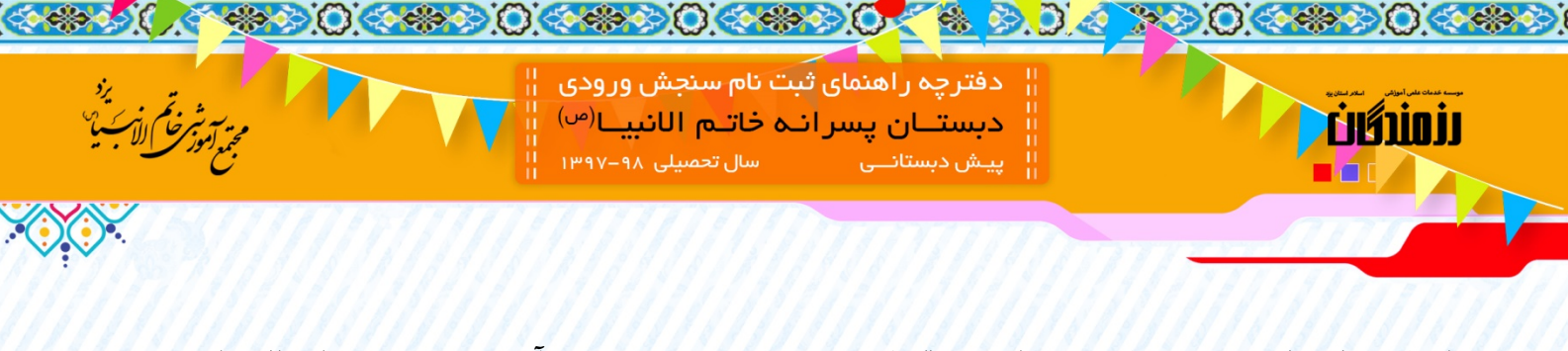

با سلام و احترام، ضمن تبریک به شما جهت قبولی در سنجش ورودی مجتمع آموزشی حضرت خاتم الانبیا(ص) یزد مراحل تکمیل پیش ثبت نام به شرح زیر می باشد:

#### ۸) اعلام نتیجه مصاحبه

|                                                                     | مجترمی مصرت خاتم الانبیاء(ص) یزد<br>اللاطال شهر شور شور شور شور شور شور شور شور شور شو                                                                                                    |                         |                  |                         |  |  |  |  |
|---------------------------------------------------------------------|----------------------------------------------------------------------------------------------------|-------------------------|------------------|-------------------------|--|--|--|--|
| 🙆 چاپ کارت ورودی سنجش                                               | 🕑 پرداخت هزینه پیش ثبت نام                                                                                                    | 🖉 نمایش و تایید اطلاعات | 😗 اطلاعات تکمیلی | اطلاعات والدين          |  |  |  |  |
|                                                                     | اعلام نتيجه مصاحبه                                                                                                    | یجه ی اولیه سنجش 🗴      | نجش 🕥 🕥 اعلام نت | 💋 اعلام نتیجه ی اولیه س |  |  |  |  |
|                                                                     | ییچه علمانو» ، وی محترم نورچستی سه در مرحله مصحبه پدیرمنه سده است<br>ولیای گرامی : لظها موارد زیر را به دقت مطالعه نمایید.<br>: جهت ادامه مراحل و قطعی شدن ثبت نام به مراحل بعدی مراجعه نمایید<br>( : با توجه به اینکه در ادامه مسیر باید نسبت به ثبت چک اقدام نمایید، لطفا قابل راهنمای صفحه بعد را دانلود نموده و مطالعه فرمایید.                      |                         |                  |                         |  |  |  |  |
| · مراحل، به منزله ی انصراف از ثبت نام می باشد.<br>ر) مراجعه نمایید. | ۳ : والدین لازم است حداکثر ۲ روز پس از اعلام نتیجه مصاحبه، نسبت به ادامه مراحل اقدام نمایند. بدیهی ست عدم مراجعه به سامانه و تکمیل نکردن ادامه مراحل، به منزله ی انصراف از ثبت نام می باشد.<br>۳ : پس از ثبت اطلاعات در مرحله ی پایانی و دریافت رسید، لازم است حداکثر ۳ روز بعد، نسبت به تحویل مدارک به مجتمع آموزشی حضرت خاتم الانبیا(ص) مراجعه نمایید. |                         |                  |                         |  |  |  |  |
|                                                                     | حله بعد                                                                                                    |                         |                  | _                       |  |  |  |  |

در این مرحله نتیجه مصاحبه نورچشمی قابل مشاهده می باشد.

# ۹) مقررات انضباطی و شروط قابل اجرا

در این مرحله از فرآیند پیش ثبت نام، شروط لازم الاجرا و مقررات انضباطی دانش آمــوزان قـرار داده شده است که باید آن را به دقت مطالعـه نـموده و با انتخاب گزینه "تمامی موارد را مطالعه و تائید می کنم" به مرحله بعد بروید.

| مريط کار د <sup>ور</sup> در ا                                                                                                    |
|----------------------------------------------------------------------------------------------------|
| ه چنونه هوای و منحده مشرطه ای افراحی عنوام عوض مشتخده منه بنیه هایی، او ایرو بایده سوی عراق موجه های کرده                                                                                                    |
| ۵ زمین د هایجان بخل ماینده آدری واقع خلق حقید خان آموز در ادرو راهد با حق آموزی مدرسه های او در                                                                                                    |
| ۹ جنبه التر آن ( مریس میت استاد می کند و اول سل تعملی مان مایند و غیر اند از زمان مریس معی از محل است غیر سوانش مواد امرینا علی الله                                                                                                  |
| ه اردین همه دو از هاره مدرس برش درمو زناد الل آنو س از زند تخلص وقل ز زروه دل جسیلی از معین بر انوراناه امراد مده از زنده سر ز ز                                                                                                    |
| المستقي الجاري ويرار والمراكز ويوارعون والمحار والمراجع والمراجع                                                                                                    |
| ا معينات ليرار كي في مربعة أنا با البا العن إذا ترض رحدين تبته كالريان فإن والما تبرية أنو الرابع والما المناه الهزير أخوان رداراته كالمناس                                                                                           |
| ستقاد فرحاني ويتعرى حيدهن أن مودا لسن مرحله والعراطن أنوا طراسجات ويراد طارف عاديت كأجمريه أنوا للاحاد عاد وارجو                                                                                                    |
| مدورية أمور عليه الحرر أمواجر أربر والمدار الديمانية                                                                                                    |
| ۱٫۱ و دمه اینکه بین ارتش مورد بدار است این کندند بر کندین ( میر در) مورد ( کند آنواز بردوار مرا ۲۰ وی دین مارین اور و مدهن مده در                                                                                                    |
| الماني أمور المركز المراجع المانية بالمراجع المانية الأولار المراجع المراجع المراجع المراجع المراجع المراجع الم                                                                                                    |
| ا جانب الاراميز و إمار همو. و أموادك مدترك المراكز أموادكان ومن غوائل كارتبان على الارالي التراكية والمدمات                                                                                                    |
| والمرجود الأرأني أوارك لأسريبو ميدا أساقا موانتينا الوافق مل تعلي إن الطاقة بوالا إنك تعانى مسبب الأقسد فرانستسل الالامانية                                                                                                    |
| مدرده هو مستبشر بر قرار این اسلامی بنده .                                                                                                    |
|                                                                                                    |
| فوران المساطن دانتر أبوران سسنان يسرانه جلبونا بالتواكسيا <sup>لحرا</sup>                                                                                                    |
|                                                                                                    |
| ین والد این مواد و بود معمل موجد مورد انتخار و های د مواد و وردی از احکار دهار مورد بعنه انده که همار به و سرع د<br>این والد این مواد و بود معمل موجد مورد انتخار و های د مواد و وردی از احکار دهار مورد بعنه انده که همار به و سرع د |
|                                                                                                    |
| ار چنیند میرو سر میروند. بین میرو میرو بین از بار میروند.<br>از میدند                                                                                                    |
|                                                                                                    |
|                                                                                                    |
|                                                                                                    |
|                                                                                                    |
|                                                                                                    |
|                                                                                                    |
|                                                                                                    |
|                                                                                                    |
|                                                                                                    |
|                                                                                                    |
|                                                                                                    |
|                                                                                                    |
|                                                                                                    |
| ین از رواب و افراد برد برد برد برد میش در افرام در برد از میش بردار در بود برد از برد برد برد برد میشد. میشد، م                                                                                                    |
| ین رواند بسید به مید و در بارد در این مید مربع مربع برای در این این برای مربع این مربع مربع این مربع مید این م<br>ا                                                                                                    |

o www.khatamanbiayazd.ir

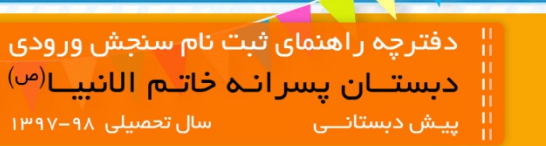

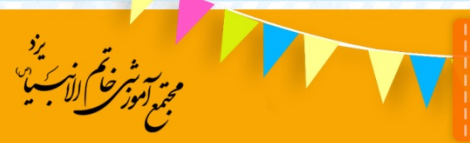

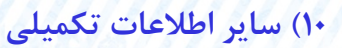

رزمنرگان

<u>%</u>

|                                                                                                    | لاعات والدیر 🚽 🕥 اطلاعات تکمیلی 🚽 🕤 نمایش و تایید اطلاعات 🚽 💽 پرداخت هزینه پیش ثبت نام 🚽 🜑 چاپ کارت ورودی سنجش 🖌                                                                                                    |
|----------------------------------------------------------------------------------------------------|----------------------------------------------------------------------------------------------------|
|                                                                                                    | ملام نتیجه ی اولیه سنجش 🔹 🕥 اعلام نتیجه مصاحبه 🔪 🔕 مقررات انضباطی و شروط لازم الاجرا 🔪 🔕 سایر اطلاعات تکمیلی                                                                                                    |
|                                                                                                    | O when J gaps                                                                                                    |
| می این این این این این این این این این ای                                                                                                    | للاعات والدين                                                                                                    |
|                                                                                                    | • د د د د د د د د د د د د د د د د د د د                                                                                                    |
| های ای این ای این ای این این این این این                                                                                                    | (Date)                                                                                                    |
| ی این این این این این این این این این ای                                                                                                    | - Griena -                                                                                                    |
| جان می از این می از این می از م                                                                                                    | واح فاميلي 🔻                                                                                                    |
| و درج عمریت در بسرج<br>تر امور بر اینام<br>افت در<br>افت در<br>افت در<br>افت در<br>افت در<br>افت در<br>افت در<br>افت در مارد نشن امور میزارد شدارد<br>ارم منز داشن امور میزارد شدارد<br>ارم منز داشن امور میزارد شدارد<br>ارم منز داشن امور میزارد<br>ارم منز داشن امور میزارد<br>ارم منز داشن امور میزارد<br>ارم منز داشن امور میزارد<br>ارم منز داشن امور میزارد<br>ارم منز داشن امور میزارد داش را موافقه میذامه امولقی منزوده مسریه نمی باشد<br>ارم منز داشن امور میزارد داش را موافقه میذامه امولقی منزوده مسریه این باشد<br>ارم منز داشن امور میزارد<br>ارم منز داشن امور میزارد<br>ارم منز داشن امور میزارد<br>ارم منز داشن امور میزارد<br>ارم منز داشن امور میزارد<br>ارم منز داشن امور میزارد<br>ارم منز داشن امور میزارد<br>ارم منز داشن امور میزارد<br>ارم منز داشن امور میزارد<br>ارم میزارد<br>ارم میزارد<br>ار                                                                                                    | صد جانباری                                                                                                    |
| تن امروان بیام<br>اجت میر<br>اجت میر<br>اجت میر<br>اجت میر<br>اجت میر<br>اجت میر<br>اجت میر<br>اجت میر<br>اجت میر<br>اجت میر<br>اجت میر<br>اجت میر<br>اجت میر<br>اجت میر<br>اجت میر<br>اجت میر<br>امیر<br>امیر<br>ا | ت و نوع عضویت در بسیج                                                                                                    |
| انوت بدر<br>انوت مادر<br>مو مدر داش آموز سنارک شده افلا<br>در معرر داشن آموز سنارک شده افلا<br>در معرر داشن آموز سنارک شده افلا<br>در معرر مثبت بودن برگ حصانت داشل آموز جهت درج در پرولده ضروری است.<br>در معررت مثبت بودن برگ حصانت داشل آموز جهت درج در پرولده ضروری است.<br>در معررت مثبت بودن برگ حصانت داشل آموز جهت درج در پرولده ضروری است.<br>اره تلک رابط<br>سن سورس ایاب و ذهاب<br>سن سورس ایاب و ذهاب<br>سن سورس ایاب و ذهاب<br>سن سورس ایاب و ذهاب<br>سن سورس ایاب و ذهاب سن سا<br>م به ذکر است به درخواست های بعدی خانواده جهت ایاب و ذهاب در شان آموز همیکنه مسئولیتی متوجه مدرسه نمی باشد.<br>این ثبت نام جهت سرورس ایاب و ذهاب متعاقبا اعلام خواهد شد.<br>م به ذکر است به درخواست های معای خانواده جهت ایاب وذهاب داشل آموز همیگونه مسئولیتی متوجه مدرسه نمی باشد.<br>م به ذکر است به درخواست های معای خانواده جهت ایاب وذهاب داشل آموز همیگونه مسئولیتی متوجه مدرسه نمی باشد.<br>م به ذکر است به درخواست های معای را موانفت میدایم (رافط موانفت و ایرید خود را با ثبت تیک دروی چک باکن لحانا قده دیای هر دو مورد اعلام تمایی)<br>مید خود را معن تعاری دامل از موانی داشی اوز اطوانشگام منوان دارم در زمان اعزاد و اموزندگام منوان مان توان موان و معای تعاون دارم در زمان ایزی و این مان موانی در این مان و افوانی این در و در ایا ثبت تیک دروی چک باکن لحانا قدم دیای هرد و مورد اعلام تمایی ایاب و<br>مورد مواند مان اموزاد دار را موانفت میدایم (رافط موانفت و ایرید خود را با ثبت تیک دروی چک باکن احانا قده دیای هر دوم ایا موانی این این دور<br>مورد مورد موان مان اموزاد دار را موانفت میدایم (رافط موانفت و ایرید خود را با ثبت تیک دروی چک باکن از قران و کامیونی و موان این تحمیلی داخله و در این حکون از و معاون میدان و دوم این تحمیلی به در مواند تعام می دان<br>در نماند به زمین ماند معان دوره در مول مان تحمیلی داخله و دران در در این و تمان در درد کان مان و درد یان کار در و کامیون در مان تحمیلی برده مان تحمیلی به دم در در بان می داند.<br>در معر در مان تحمیلی معده درون در مول مان تحمیلی ماده بالا و زیام و درد در در این در در کان کام این و کامیون درخس این در دول این مورد و با مول و کامیون در در این مول و کامیون در در مول در مان تحمیلی به در در در می در مراند مول و دان و در در در در در در تمون در مان تحمیلی برده دری                                                                                                    | دانش آموزان ايتام                                                                                                    |
| افرت اذر<br>ان و مادر دانش امر ا<br>در مورت مثبت دودن برگ مخانت دانش آمرز جهت درج در پرونده ضروری است.<br>در مورت مثبت دودن برگ مخانت دانش آمرز جهت درج در پرونده ضروری است.<br>در مورت مثبت دودن برگ مخانت دانش آمرز جهت درج در پرونده ضروری است.<br>اره تلن رابط جهت مواقع ضروری<br>است رابط جهت مواقع ضروری<br>است رابط جهت مواقع ضروری<br>است رابط جهت مواقع ضروری<br>است رابط جهت مواقع ضروری<br>است رابط جهت مواقع ضروری<br>است رابط جهت مواقع ضروری<br>است رابط جهت مواقع ضروری<br>است رابط جهت مواقع ضروری<br>است رابط جهت مواقع ضروری<br>است رابط جهت مواقع ضروری<br>است رابط جهت مواقع ضروری<br>است رابط جهت مواقع ضروری<br>است رابط جهت مواقع ضروری از مینی ایداز مواقع معاولیه مواقع مواقع معاولیه معاولی معاونی<br>است رابط جهت مواقع مواقع معاولی اعلام خواهد دانش آموز همچگونه مستولیتی متوجه مدرسه نبی بیاند.<br>است رابط بین رابط جهت مواقع میناد اعلام مواقع میناد اعلام مواقع میناد اعلام مواقع معاولی معاولی معاولی معاولی این رابط رابط این معاولی معاولی                                                                                                    | يې فوت پدر 🗮                                                                                                    |
| ست فعل دانش آموز<br>م و مذر دانش آموز ستارکه شده اند؟<br>در مورت مثبت دودن. برگ حجانت دانش آموز جهت درج در پرونده ضروری است.<br>در مورت مثبت دودن. برگ حجانت دانش آموز جهت درج در پرونده ضروری است.<br>نام خانوادگی رابط<br>س سرویس آباب و ذهاب<br>س سرویس آباب و ذهاب<br>س سرویس آباب و ذهاب<br>س سرویس آباب و ذهاب<br>س سرویس آباب و ذهاب<br>س سرویس آباب و ذهاب منافقاته مواجه دانش آموز هیچگونه مسئولیتی متوجه مدرسه نمی بانت.<br>م به ذکر است به درخواست های بعدی خانواده جهت آباب وذهاب دانش آموز هیچگونه مسئولیتی متوجه مدرسه نمی بانت.<br>م به ذکر است به درخواست های بعدی خانواده جهت آباب وذهاب دانش آموز هیچگونه مسئولیتی متوجه مدرسه نمی بانت.<br>م به ذکر است به درخواست های بعدی خانواده جهت آباب وذهاب دانش آموز هیچگونه مسئولیتی متوجه مدرسه نمی بانت.<br>م به ذکر است به میتوان آباب آبار<br>م به ذکر است به درخواست های بعدی خانواده جهت آباب وذهاب دانش آموز هیچگونه مسئولیتی متواهد دانش آموز میورگونه مسئولیتی متوجه مدرسه نمی بانت.<br>م به ذکر است به میتوان آباب آبار<br>م به دکر است به میوان دانش آموز میوارد ذیار را موافقات و تایید خود را با ثبت تیک درون چک باکس لحاظ شده برای هر دوم بر اموزشی ترییزی می ایک در<br>میون میور م چون موافر در مار از معوانی زیار میان را باین و گادر آموزشگاه میزول دارم در در از اینورت با توجه به مقررات مدرسه و عدم حصول تدیجه مطلوب آموزشی ترییتی این واقد<br>را نسب به به تبت نام در سال تحصیلی به در طول سال تحصیلی ۱۹۹۹ دور داش در زیار در اینان در دیا در اینور در باز موافقات و تایید خود را با ثبت تیک درون چک باکس لحاظ شده برای هرد موزش ترییتی این واقد داشت.<br>مان مسید به باید میری در موزش موافر میوارین میاز گاد را میوانیت داشت.<br>مان معرب مورد میواز معولیت میاند داشت داشت.<br>مان معرب مورد موافر موافر معران میواند داشت.<br>مان مورد مورد موافر معان داشت داشت در موافی در موزش در نورزدم که شامل: خرید کت باکار قران و کامییوترد جنش فارز ای اندورد.<br>مان مورد موافر میان موافر میان موافر در موافر دار نورزد مورد نواز فرزندم که شامل: خرید کتاب کار قران و کامییوز موزشی موافر داند موافر در موافر موافر معاور موافر داند.<br>مان موافر موافر موافر موافر موافر موافر در موافر موافر دار در نورزدم که شامل: خرید کرد بای کار قران و کامییوز موافر اینازگذیر موافر داند.<br>مان موافر                                                                                                    | يېغ فوتت مادر                                                                                                    |
| مر و مادر دانش امور عنارکه شده اند؟                                                                                                    |                                                                                                    |
| د و مادر مانش آموز متارکه شده اند؟<br>در مورت مثبت بودن،برک حضالت دانش آموز جهت درج در برونده ضروری است.<br>. باره تلف رابط جهت مواقع ضروری<br>این خانوادگی رابط<br>سی رویس ایاب و ذهاب معالی<br>سی رویس ایاب و ذهاب،متعاقبا اعلام خواهد شد.<br>. به ذکر است به درخواست های بعدی خانواده جهت ایاب وذهاب مناطبی<br>. دقی تبت نام جهت سرویس ایاب و ذهاب،متعاقبا اعلام خواهد شد.<br>. به ذکر است به درخواست های بعدی خانواده جهت ایاب وذهاب معالی<br>. دقی تبت سرویس ایاب و دهاب معالی معالی معالی معالی معالی معالی معالی معالی معالی معالی معالی معالی معالی معالی<br>. دقی تبت به معاون ولی داخش آموز موارد ذیل را مواقفت و تایید خود را با ثبت تیک دروی چک با کس لحاظ شده برای هر دو مورد اعلام نمایید)<br>بینجانی شوم درسان تحصیل (۸۹-۹۷) کسال همکاری را با مربیان وکارد لموارشگاه میدولی دارم. درغیر اینمورت با توجه به مقررات مدرسه و عدم حصول نتیجه مطلوب آموزشی تردیتی، این واحد<br>. تعنی خدمات ویزه در طول سان تحصیلی معالی را با مربیان وکارد لموارشگاه میدول دارم. درغیر اینمورت با توجه به مقررات مدرسه و عدم حصول نتیجه مطلوب آموزشی تردیتی، این واحد<br>. تین نسبت به ذلت نام در سال تحصیلی بعد همیگونه مسلولیتی متواهد داشت                                                                                                    | رېرست سې دانس امور                                                                                                    |
| در مورت مثبت بودن، برگ حضانت دانش آموز جهت درج در پرونده ضروری است.<br>باره تلف رابط جهت مواقع ضروری<br>نام خلوادگی رابط<br>من سرویس ایاب و ذهاب<br>من سرویس ایاب و ذهاب منافقه اعلام خواهد شد<br>من سرویس ایاب و ذهاب منافقه اعلام خواهد شد<br>من سرویس ایاب و ذهاب منافقه اعلام خواهد شد<br>من سرویس ایاب و ذهاب منافقه اعلام خواهد شد<br>من سرویس ایاب و ذهاب منافقه اعلام خواهد شد<br>من سرویس ایاب و ذهاب منافقه اعلام خواهد شد<br>من سرویس ایاب و ذهاب منافقه اعلام خواهد شد<br>من سرویس ایاب و ذهاب منافقه اعلام خواهد شد<br>من سرویس ایاب و ذهاب منافقه اعلام خواهد شد<br>من سرویس ایاب و ذهاب منافقه ایاب و ذهاب منافقه و تایید خود را با ثبت تیک درون چک با کس لحاظ شده برای هر دو مورد اعلام نمایید؟<br>نیجانب به عنوان ولی دانش آموز موارد ذیل را موافقت و تایید خود را با ثبت تیک درون چک با کس لحاظ شده برای هر دو مورد اعلام نمایید؟<br>نیجانب به عنوان ولی دانش آموز موارد ذیل را موافقت مینمایم (دلفا موافقت و تایید خود را با ثبت تیک درون چک با کس لحاظ شده برای هر دو مورد اعلام نمایید؟<br>نیجانب به عنوان ولی دانش آموز موارد ذیل را موافقت مینمایم (دلفا موافقت و تایید خود را با ثبت تیک درون چک با کس لحاظ شده برای هر دو مورد اعلام نمایید؟<br>نیجانب به شد نام در سال تحصیل را مربیان وکادر آموزشگاه مینول دارم. درغیر اینمورت با توجه به مقررات مدرسه و عدم حصول نتیجه مطلوب آموزش، ترییتی، این وافت<br>نیز سرت به ثبت نام در سال تحصیلی بعد هریکونه مساولیتی نماولمد داشت                                                                                                    | ا پدر و مادر دانش آموز متارکه شده اند؟<br>•                                                                                                    |
| اره تلن رابط جهت مواقع ضروری<br>نام خانوادگی رابط<br>می سرویس ایاب و ذهاب سال<br>می سرویس ایاب و ذهاب،منفاقیا اعلام خواهد شد.<br>زمان ثبت نام جهت سرویس ایاب و ذهاب،منفاقیا اعلام خواهد شد.<br>به ذکر است به در نواست های بعدی خانواده جهت ایاب وذهاب دانش آموز هیچگونه مسئولیتی متوجه مدرسه نبی باشد.<br>به ذکر است به در نواست های بعدی خانواده جهت ایاب وذهاب دانش آموز هیچگونه مسئولیتی متوجه مدرسه نبی باشد.<br>به دکر است به در نواست های بعدی خانواده جهت ایاب وذهاب دانش آموز هیچگونه مسئولیتی متوجه مدرسه نبی باشد.<br>به من شرع در رسال تحصیل (۸۹-۸۷) کمال همکاری را با مربیان وکارد اموزشکاه میذول دارم. درغیر اینصورت با توجه به مقررات مدرسه و عدم حصول تنبیجه مطلوب آموزشی: تربیتی، این واحد<br>زمی نسبت به ثبت نام در سال تصمیلی بعد هیچگونه مسئولیتی نمواهد داشت.<br>نوعی نسبت به ثبت نام در سال تصمیلی بعد هیچگونه مسئولیتی متواهد داشت.                                                                                                    | 🖉 در صورت مثبت بودن،برگ حضانت دانش آموز جهت درج در پرونده ضروری است.                                                                                                    |
| نام جانوادگی رابط<br>تماس رابط<br>می سرویس ایاب و ذهاب<br>می سرویس ایاب و ذهاب<br>می سرویس ایاب و ذهاب معاقباً علام خواهد شد.<br>به ذکر است به درخواست های بعدی خانواده جهت ایاب وذهاب دانش آموز هیچگونه مسئولیتی متوجه مدرسه نمی باشد.<br>به ذکر است به درخواست های بعدی خانواده جهت ایاب وذهاب دانش آموز هیچگونه مسئولیتی متوجه مدرسه نمی باشد.<br>به ذکر است به درخواست های بعدی خانواده جهت ایاب وذهاب دانش آموز هیچگونه مسئولیتی متوجه مدرسه نمی باشد.<br>به دکم است به درخواست های بعدی خانواده جهت ایاب وذهاب دانش آموز هیچگونه مسئولیتی متوجه مدرسه نمی باشد.<br>بر دقیق جهت سرویس<br>به می مرد در سال تحصیل (۹۸-۹۸) کمال همکاری را با مربیان وکار آموز آموز دارم. درغیر اینصورت با توجه به مقررات مدرسه و عدم حصول تدیجه مطلوب آموزش، تربیتی، این واحد<br>رشی نسبت به ثبت تام در سال تحصیلی بعد هیچگونه مسئولیتی نخواهد دانش:<br>رشی نسبت به ثبت تام در سال تحصیلی بعد هیچگونه مسئولیتی نخواهد دانش.<br>مونقی و که به صورت علی الحساب میلغ «««««۶۰ اول می دارم» مورد نیاز فردندم که شامل: خرید کتاب کار قرآن و کامپیوتو، جشن قارغ التحصیلی، بیمه، بازدیدها، ساعات<br>مونقی و که به صورت علی الحساب میلغ «««««۶۰ اول می می دارم»                                                                                                    | شماره تلفن رابط جهت مواقع ضروری                                                                                                    |
| تماس رابط<br>اس سرویس ایاب و ذهاب<br>زمان ثبت نام جهت سرویس ایاب و ذهاب،منعاقبا اعلام خواهد شد.<br>م به ذکر است به درنواست های بعدی خانواده جهت ایاب وذهاب دانش آموز هیچگونه مسئولیتی متوجه مدرسه نمی باشد.<br>این دقیق جهت سرویس<br>نیجانب به عنوان ولی دانش آموز موارد ذیل را مواقفت میتمایم (نطقا مواقفت و تایید خود را با ثبت تیک درون چک با کس لحاظ شده برای هر دو مورد اعلام تمایید)<br>بیجمی شوم درسال تحصیل (۲۹-۹۸) کسال همکاری را با مربیان وکادر آموزشگاه میدول دارم. درغیر اینمورت با توجه به مقررات مدرسه و عدم حصول تنیجه مطلوب آموزشی. تربیتی، این واحد<br>رشی نسبت به نبت نام در سال تحصیلی (۲۹-۹۸) کسال همکاری را با مربیان وکادر آموزشگاه میدول دارم. درغیر اینمورت با توجه به مقررات مدرسه و عدم حصول تنیجه مطلوب آموزشی، تربیتی، این واحد<br>رشی نسبت به نبت نام در سال تحصیلی (۲۹-۹۸) و تعیه اقلام مورد نیاز فرزندم که شامل: خرید کتاب کار قرآن و کامپیوتی جش فارغ التحصیلی، بیمه- بازدیدها، ساعات<br>موقلی و که به صورت علی الحساب میلغ «««««۶۰ و ایل می ناش الا                                                                                                    | و نام خانوادگی رابط                                                                                                    |
| س سرویس ایاب و ذهاب<br>زمان ثبت نام جهت سرویس ایاب و ذهاب،متعاقبا اعلام خواهد شد.<br>یه ذکر است به درخواست های بعدی خانواده جهت ایاب وذهاب دانش آموز هیچگونه مسئولیتی متوجه مدرسه نمی باشد.<br>یادقی جهت سرویس<br>بیدمی شوم درسال تحصیل (۸۹-۹۷) کنال همکاری را با مربیان وکادر آموزشگاه میذول دارم. درغیر اینمورت با توجه به مقررات مدرسه و عدم حصول نتیجه مطلوب آموزشی. ترییتی، این واحد<br>زمی نسبت به تبت نام در سال تحصیلی (۸۹-۹۷) کنال همکاری را با مربیان وکادر آموزشگاه میذول دارم. درغیر اینمورت با توجه به مقررات مدرسه و عدم حصول نتیجه مطلوب آموزشی. ترییتی، این واحد<br>زمی نسبت به تبت نام در سال تحصیلی بعد هیچگونه مسئولیتی نظواهد داشت.<br>زمی نسبت به تبت نام در سال تحصیلی بعد هیچگونه مسئولیتی نظواهد داشت.                                                                                                    | فن تمامى رابط                                                                                                    |
| زمان ثبت نام جهت سرویس ایاب و ذهاب.منتقاقیا اعلام خواهد شد.<br>م به ذکر است به درخواست های بعدی خانواده جهت ایاب وذهاب ذانش آموز هیچگونه مسئولیتی متوجه مدرسه نمی باشد.<br>یادقیق جهت سرویس<br>پنجانب به عنوان ولی دانش آموزموارد ذیل را موافقت مینمایم(اطفا موافقت و تایید خود را با ثبت تیک درون چک با کس لحاظ شده برای هر دو مورد اعلام نمایید)<br>پنجانب به عنوان ولی دانش آموزموارد ذیل را موافقت مینمایم(اطفا موافقت و تایید خود را با ثبت تیک درون چک با کس لحاظ شده برای هر دو مورد اعلام نمایید)<br>پنجانب به عنوان ولی دانش آموزموارد ذیل را موافقت مینمایم(اطفا موافقت و تایید خود را با ثبت تیک درون چک با کس لحاظ شده برای هر دو مورد اعلام نمایید)<br>زشی نسبت به ثبت نام در سال تحصیلی بعد هریگونه مسئولیتی نخواهد داشت<br>زشی نسبت به ثبت نام در سال تحصیلی بعد هریگونه مسئولیتی نخواهد داشت                                                                                                    | نقاضی سرویس ایاب و ذهاب 🔹 👻                                                                                                    |
| به بذکر است به درخواست های بعدی خانواده جهت ایاب وذهاب دانش آموز همچگونه مسئولیتی متوجه مدرسه نمی باشد.<br>یا دقیق جهت سرویس<br>بیجانی شوم درسال تحصیل (۲۹۰۸) کمال همکاری را با مریان وگادر آموزشگاه میدول دارم. درغیر اینصورت با توجه به مقررات مدرسه و عدم حصول نتیجه مطلوب آموزشی، تربیتی، این واحد<br>زمی نسبت به تبت نام در سال تحصیل (۲۹۰۸) کمال همگاری را با مریان وگادر آموزشگاه میدول دارم. درغیر اینصورت با توجه به مقررات مدرسه و عدم حصول نتیجه مطلوب آموزشی، تربیتی، این واحد<br>زمی نسبت به تبت نام در سال تحصیل (۲۹۰۸) کمال همگاری را با مریان وگادر آموزشگاه میدول دارم. درغیر اینصورت با توجه به مقررات مدرسه و عدم حصول نتیجه مطلوب آموزشی، تربیتی، این واحد<br>زمی نسبت به تبت نام در سال تحصیلی بعد همچگونه مسئولیتی نمواهد داشت<br>در شاین نسبت می خدمات ویژه در طول سال تحصیلی ۲۹۹۹ و تهیه اقلام مورد نیاز فرزندم که شامل: خرید کتاب کار قرآن و کامپیوتی جشن فارغ التحصیلی، بیمه، بازدیدها، ساعات                                                                                                    | ) زمان ثبت نام جهت سرویس ایاب و ذهاب،متعاقبا اعلام خواهد شد.                                                                                                    |
| ) دقیق جهت سرویس<br>نیجانب به عنوان ولی دانش آموزموارد ذیل را موافقت مینمایم (لطنا موافقت و تایید خود را با ثبت تیک درون چک باکس لحاظ شده برای هر دو مورد اعلام نمایید)<br>هدهی شوه درسال تحصیل (۲۹۰۹) گمال همگاری را با مرییان وگادر آموزشگاه مینول دارم. درغیر اینمورت با توجه به مقررات مدرسه و عدم حصول تنیجه مطلوب آموزشی، تربیتی، این واحد<br>رض نسبت به ثبت نام در سال تحصیل بعد هیمگونه مسئولیتی نظواهد داشت<br>لفت خود را جهت فعالیت های خدمات ویژه در طول سال تحصیلی ۲۹۰۹ و تهیه اقلام مورد نیاز فرزندم که شامل: خرید کتاب کار قرآن و کامپیوتر، جشن فارغ النحصیلی، بیمه، بازدیدها، ساعات<br>موظفی و که به صورت علی الحساب میلغ ۲۰۰۰ه، ویل می باشد اعلام می درایم                                                                                                    | اد به ذک است به دخماست های بعدی خانباده جیت ایاب وذهاب دانش . آموا هیچگونه مسئولیت ، متوجه مدرسه نبی باشد.                                                                                                    |
| ، دقین جهت سرویس<br>بیجانب به عنوان ولی دانش آموزموارد ذیل را موافقت مینمایم (انطقا موافقت و تایید خود را با ثبت تیک درون چک با کس لحاظ شده برای هر دو مورد اعلام نمایید)<br>یدمی شوم درسال تحصیل(۲۹۹۸) کسل همگاری را با مربیان وگادر آموزشگاه میذول دارم. درغیر اینصورت با توجه به مقررات مدرسه و عدم حصول نتیجه مطلوب آموزشی، تربیتی، این واحد<br>زشی نسبت به ثبت نام در سال تحصیلی بعد هیچگونه مسئولیتی نخواهد داشت.<br>افت خود را جهت فعالیت های خدمات ویژه در طول سال تحصیلی ۹۹/۹۸ و تهیه اقلام مورد نیاز فراندم که شامل، خرید کتاب کار قرآن و کامپیوتر، جش فارغ التحصیلی، بیمه، بازدیدها، ساعات<br>موظنی و که به صورت علی الحساب میلغ «««««۶» ریال می باشد اعلام می دارم                                                                                                    |                                                                                                    |
| بنجانب به عنوان ولی دانش اموزموارد ذیل را موافقت مینمایم (لطفا موافقت و تایید خود را با ثبت تیک درون چک با کس لحاظ شده برای هر دو مورد اعلام نمایید)<br>هدمی شوم درسال تحصیل(۹۹۹۹) کمال همکاری را با مربیان وکادر آموزشگاه میذول دارم. درغیر اینصورت با توجه به مقررات مدرسه و عدم حصول نتیجه مطلوب آموزشی، تربیتی، این واحد<br>زشی نسبت به ثبت نام در سال تحصیلی بعد هیچگونه مسئولیتی نمواهد داشت<br>نفت خود را جهت فعالیت های خدمات ویژه در طول سال تحصیلی ۹۹۹۹ و تهیه افلام مورد نیاز فرندم که شامل: خرید کتاب کار قرآن و کامپیوتر، جشن فارغ التحصیلی، بیمه، بازدیدها، ساعات<br>موظفی و که به صورت علی الحساب میلغ ۲۰۰۰۰۰ و ریا می داشد اعلام می دارم                                                                                                    | رس دقيق جهت سرويس<br>م                                                                                                    |
| یدمی شوم درسال تحصیل(۱۹۰۹۸) کمال همکاری را با مریبان وکادر آموزشگاه میلول دارم. درغیر اینصورت با توجه به مقررات مدرسه و عدم حصول نتیجه مطلوب آموزشی، تربیتی، این واحد<br>زشی نسبت به تبت تام در سال تحصیلی بعد هیچگونه مسلولیتی نظواهد داشت<br>افت خود را جهت فعالیت های خدمات ویژه در طول سال تحصیلی ۹۷۹۸ و تهیه اقلام مورد نیاز فرزندم که شامل: خرید کتاب کار قرآن و کامپیوتر، جشن فارغ التحصیلی، بیمه، بازدیدها، ساعات<br>موظفی و که به صورت علی الحساب میلغ ۲۰۰۰، قربال می باشد اعلام می دارم                                                                                                    | 🕽 اینجانب به عنوان ولی دانش آموزموارد ذیل را موافقت مینمایم(اطفا موافقت و تایید خود را با ثبت تیک درون چک باکس لحاظ شده برای هر دو مورد اعلام نمایید)                                                                                                    |
| شی نسبت به تبت نام در سال تحصیلی بعد هیچکونه مسئولیتی بخواهد داشت<br>لفت خود را جهت فعالیت های خدمات ویژه در طول سال تحصیلی ۹۷۰۹۸ و تهیه اقلام مورد نیاز فرزندم که شامل: خرید کتاب کارِ قرآن و کامپیوتر، جشن فارغ التحصیلی، بیمه، بازدیدها، ساعات<br>موظفی و که به صورت علی الحساب میلغ ۲۰۰۰، ۶ ریال می آشد اعلام می دارم                                                                                                    | یتعدمی شوم درسال تحصیل (۲۰۹۸) کمال همکاری را با مربیان وکادر آموزشگاه میذول دارم. درغبر اینمورت با توجه به مقررات مدرسه و عدم حصول نتیجه مطلوب آموزشی، تربیتی، این واحد<br>به می م                                                                        |
| لفت خود را جهت فعالیت های خدمات ویژه در طول سال تحصیلی ۹۷۹۸ و تهیه اقلام مورد نیاز فرندم که شامل: خرید کتاب کار قرآن و کامپیوتی جشن فارع التحصیلی، بیمه، بازدیدها، ساعات<br>موظفی و که به صورت علی الحساب میلغ ۲۰۰۰٬۰۰۰ ریال می باشد اعلام می دارم                                                                                                    | موزشی نسبت به ثبت نام در سال تحصیلی بعد هیچکونه مسئولیتی نخواهد داشت<br>ا                                                                                                    |
|                                                                                                    | موافقت خود را جهت فعالیت های خدمات ویژه در طول سال تحصیلی ۹۲۰۹۸ و تهیه اقلام مورد نیاز فرزندم که شامل: خرید کتاب کار قرآن و کامپیوتی جشن فارغ التحصیلی، بیمه، بازدیدها، ساعات<br>ایبووظفی و که به صورت علی الحساب میلغ ۹۰۰٬۰۰۰ ریال می باشد اعلام می دارم |
| ◄ ثبت اطلاعات // مرحله بعدی                                                                                                    | لا ثبت اطلاعات // مرحله بعدی                                                                                                    |
| < بازگشت به گام قبلی                                                                                                    |                                                                                                    |

در این مرحله اطلاعات تکمیلی مورد نیاز را ثبت نمائید.

occesso www.khatamanbiayazd.ir.

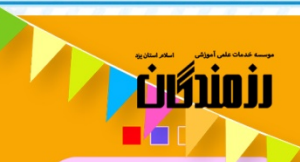

دفترچه راهنمای ثبت نام سنجش ورودی دبستــان پسر انـه خاتـم الانبیــا<sup>(ص)</sup> پیش دبستانــی سال تحصیلی ۹۸-۱۳۹۷

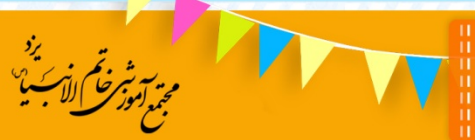

### ۱۱) قوانین و شرایط پرداخت شهریه ۹۸–۹۷

| <ul> <li>الاام الذي الذي الوليه سنجش (علي الله الذي الذي الجدان) (علي المنجش) (علي المعاطى و شروط لازم الجرا)</li> <li>عابر الملاحات تكميل (علي العربي الريانية بريافت شهريه ١٩٧٩)</li> <li>عابر الملاحات تكميل (علي الحربي و شروط لازم الجرا)</li> <li>اوليلى كرامى للظا موارد زير را به دقت مطالعه نماييه:</li> <li>اوليلى كرامى للظا موارد زير را به دقت مطالعه نماييه:</li> <li>اوليلى كرامى للظا موارد زير را به دقت مطالعه نماييه:</li> <li>اوليلى كرامى للظا موارد زير را به دقت مطالعه نماييه، از تحصل در الموزخمة المرابي الجرار المعاط موارد زير را به دقت مطالعه نماييه:</li> <li>معرابه</li> <li>(علي معالي معالي موارد في داني رابيه را ليت تام فضى وقل از شروع مان نصيفى ، از تحصل در الموزخمة المواد دن ترم ربيه الن نصيف ٨٠- ٢٩ به مورد على العصابه، مان محمل دهد (علي معالي موالي ولي المعالية، معالي معالي مواد في المواد دور المواد في المحمل معالي مواد في المواد ولي را ليت ما فضى وقل از شروع مان نصيفى ماز تحصل در الموانخمة المواد معالي معالي معالي معالي مواد في المواد معالي معالي معالي معالي معالي معالي معالي معالي معالي معالي مواد في المواد معالي معالي</li></ul> | • اطلاعات والدين • • • اطلاعات | 😡 نمایش و تایید اطلاعات                                                                                                    | 😡 پرداخت هزينه پيش تبت نام                                                                             | 🕒 چاپ کارت ورودی سنچش   |
|----------------------------------------------------------------------------------------------------|--------------------------------|----------------------------------------------------------------------------------------------------|----------------------------------------------------------------------------------------------------|-------------------------|
| ۲۰۰۰ این افزایش در شرایط برداخت شهریه ۲۹۷۹<br>اولیای کو امی اشقا موارد زیر را به دقت مطالعه نمایید:<br>این کو میدیرمان معرب شورای نظارت مدارس غیر دورشی در سردانی مراس از لیت تام فطعی فیل از شروع سال تصیلی ۱۰ زمین از شرو<br>معلم تعالیت معارف خود شد از مراس از لیت تام فطعی فیل از شروع سال تحییلی ۱۰۰ زمینی در آموزشگاه تعاول دهد ۵٪ نفیده ، پس از شرو<br>معلم تعالیت معاون خود شد مارس خود شد مارس از نسب مار ۲۰۰ به مورت علی العصاب درست.<br>از معلم قامان پس از تعیین زیر تهرید از طرف آموزش از طرف آموزش و از وال سال تعصیلی ۵۰<br>و معلم قامان پس از تعیین زیر تهرید از طرف آموزش و از وال سال تعصیلی مار<br>مارس تعالیت مار تا تعیین قود تا ماره معروب علی العصاب درست موارش می<br>و معلم قامان پس از تعیین زیر تهرید از طرف آموزش و از وال سال تعصیلی به<br>مانوانده الکانی داده خود های تعیین فراه معرب این ماره مارس می<br>مانوانده الکانی داده خواه شد.                                                                                                    | 🕥 اعلام نتیجه ی اولیه سنجش     | م نتیجه ی اولیه سنجش 🔰 🔕 ا                                                                                                    | علام نتيجه مصاحبه 🔹 🔕 مقررات انص                                                                       | باطی و شروط لازم الاجرا |
| مریز بر<br>اولیای کو امی لطقا موارد زیر را به دقت مطالعه نمایید:<br>اندگر میبا براسان معربه شورای نظارت مدارس غیر دولتی درمویک دانش آموز پس از نیس از شروع سال تحصیلی ، از تحصیل در آموزشکاه انسراف دهد ۵٪ نیریه ، پس از شروع<br>عمیل حدید از در سال به بعد کل خیریه باید تعلی نحید پایا معرفی<br>همیل خالیت مال تحصیلی ۸۵-۹۲ به صورت علی الحساب ۲۰۰۰، ویال<br>آگوچه قوره فول جهت پیش آست قام به صورت علی الحساب بودی <sup>اور چیو</sup><br>و ملغ خالین پس از تعمین از عمید از تولی آموزش و پرورش در اوران سال تحصیلی به<br>و ملغ خالین پس از تعمین از عمورت اعلی الحساب بودی<br>و ملغ خالین پس از تعمین از عمون از معرف در اوران سال تحصیلی به                                                                                                    | 🕥 سایر اطلاعات تکمیلی          | فرايط يرداخت شهريه ۹۷٬۹۸                                                                                                    |                                                                                                    |                         |
| اولیای کو امن لنظام موارد زیر را به دقت مطالعه نمایند:<br>اندگر میبر پر اسل معویه شورای نظارت مدارس غیر دولتی درمورتیک داشتی وزیل از شروع سال تعمیلی ، از تعمیل در آموزشکاه اندراک دهد ۵٪ شهریه ، پی از شروع<br>انعملی ۵۰٪ وز نسب سال تعمیلی ۸۵-۹۷ به صورت علی العساب ۲۰۰۰۰۰۰۱ ویال<br>۵۰ ملغ نطابت های فول بر کامه سال تعمیلی ۸۸-۹۷ به صورت علی العساب ۲۰۰۰۰۰۰۰ ویال<br>اگرچ <sup>4</sup> شهریه فول جهت بیش آست نام به صورت علی العساب وی و <sup>اور چیه</sup><br>۱ منابع تعایی پس از تعمین از عنیم نه از طرف آموزش و پرورش در اوابل سال تعمیلی به<br>۱ مقارد امالکاح باده خواهد نسد<br>مقاوراده املکاح باده خواهد نسه                                                                                                    |                                |                                                                                                    |                                                                                                    | J EN-                   |
| ندگر میبردیراسان معروبه شورای نظارت مدارس غیر دولتی درمورتیکه دانش آموز پس از نیز تام نظمی وقیل از شروع سال تعمیلی ، از تعمیل در آموزشکاه اندراک دهد ۵٪ نفریه ، پس از شروع<br>تحصیلی ۵۰٪ واز نسب سال تعمیلی ۸۵–۹۷ به مورت علی الاصابه ۲۰۰۰٬۰۰۰ ویال<br>۵۰ میلغ نظایت های فول برنکه سال تعمیلی ۸۸–۹۷ به مورت علی الاصابه ۲۰۰۰٬۰۰۰ ویال<br>19 <sup>9</sup> شهریه فول جهت بیش آست نظام به مورت علی الاصاب بوده <sup>اور چیه</sup><br>۱۹ میلغ نجانی پس از تعمین از تعمین از تعمین از تعرف آموزش و پرورش در اوایل سال تعمیلی به<br>۱۹ میلغ نجانی پس از تعمین از تعمین از تعرف اورش آموزش و پرورش در اوایل سال تعمیلی به<br>۱۹ میلغ نجانی پس از تعمین از تعرف اورش آموزش و پرورش در اوایل سال تعمیلی به                                                                                                    |                                | اولیای کرامی لطفا موارد زیر                                                                                                    | را به دقت مطالعه نمایید:                                                                               |                         |
| <sup>5</sup> و <sup>ینه</sup> خوره فون جیند پیش لیند غام به صورت علم به صورت علم الحساب یوفه <sup>او چین</sup><br>و مبلغ تباس پس از تعمین ذرع شویه از باطرف آموزش و پرورش در اوابل سال تحمیش به<br>خانواده اطلاح داده خواهد شد                                                                                                    |                                | ۵مبلغ شهریه سال تحصیلی ۹۸–۲۷ به ص<br>6 فعالیت های فوق برنامه سال تحمیلی ۹۸-                                                            | ررت على الحساب: ١٩،٠٠٠، ريال<br>٢٧ به صورت على الحساب: ٢٩،٠٠٠، ٦ ريال                                  |                         |
| و میلغ تهایی پس از کمین ترک شهریه از طرف آمرزش و پرورش در اوایل سال تحصیلی به<br>طالراده اطلاع باده شواهد شد                                                                                                    |                                |                                                                                                    |                                                                                                    |                         |
| we wait to state Some state to                                                                                                    |                                | <sup>1</sup> شهریه فوق جهت پیش لبت نام ب                                                                                               | ، صورت على الحساب بوده <sup>الوجد</sup>                                                                |                         |
|                                                                                                    |                                | می این این این این این این این این این ای                                                                                              | ا صورت علی الحساب بوده <sup>او چه</sup><br>اموزش و پرورش در اوایل سال تحصیلی به<br>مدر در              |                         |
|                                                                                                    |                                | الایک خوره فول جهت پیش لیت نام ه<br>رفهایی پس از نمین فرخ شهر به از طرف<br>خانواده اطلاع داده خ                                        | صورت على الحساب يوده <sup>لوجيه</sup><br>عوزش و پرورش در اوايل سال تحصيلی به<br>اهد شد                 |                         |
|                                                                                                    |                                | <sup>الوچه</sup> قبریه فول جن پیش لبت نام :<br>، نهایی پس از تعین ازع شوریه از طرف :<br>خانواده اطلاع داده خو                          | امورت على الحساب بوده <sup>او چه</sup><br>مورش و پرورش در ارابل سال تحصیلی به<br>اهد شه                |                         |
| المحاور مارم مرداد بعد                                                                                                    |                                | الایا فیرید فول جهت بیش بند کام :<br>رقبایی بی از تعین فرج هیرید از طرف<br>مقاوله اطلاع داده خو<br>کفراده اطلاع داده خو<br>کفرن دارم : | رمزرت على الحساب يوده <sup>او چي</sup><br>مورتن و يرورون در اوايل سال تحسيلى به<br>اهد شد<br>مرحله بعد |                         |

در این مرحله شروط مربوط به شهریه قرار داده شده است که پس از مطالعه آن، گزینه "قبول دارم" را انتخاب کنید تا به مرحله بعد بروید.

# ۱۲) قوانین نحوه پرداخت نقدی-اقساطی

| 🙆 چاپ کارت ورودی سنجش   | 🚯 پرداخت هزینه پیش ثبت نام                  | لی 🕜 نمایش و تایید اطلاعات                         | اطلاعات والدين 🚽 👔 اطلاعات تكميا |
|-------------------------|---------------------------------------------|----------------------------------------------------|----------------------------------|
| باطی و شروط لازم الاجرا | لام نتيجه مصاحبه 🔹 🔕 مقررات انضر            | اعلام نتیجه ی اولیه سنجش 🚺 اعا                     | اعلام نتیجه ی اولیه سنجش         |
|                         | وانین نحوه پرداخت نقدی-اقساطی               | ن و شرایط پرداخت شهریه ۹۷-۹۸                       | ) سایر اطلاعات تکمیلی 🔹 🕕 قوانیر |
|                         | نان پذیر نمی باشد.                          | بازگشت به مراحل قبل امک                            |                                  |
| مدرسه مراحقه نماید.     |                                             | رداخت اینترنتی ( میلغ ۲۵٬۰۰۰،۰۰۰ , بال) //         | ۱-مَنْدِي، انْصَالَ به دركاه ب   |
| , شعاره ۳               | بیلغ) و عابقی به صورت اقساطی طبق دستورالعمل | اطی: ( نقدی به صورت ۲۰درصد و یا ۲۰درصد کل <b>:</b> | ۲-نندی و افسا                    |
|                         | ۲- سه فسط ۲- نشن فسط ۴- نه فسط)             | ۳-بدون پیش برداخت و افساطی: (۱- بک فسط             |                                  |
|                         | فت فایل                                     | مرياة                                              |                                  |
|                         | ،تقدی−اقساطی،کامل افساطی                    | دریافت فایل نحوه پرداخت های نقدی.                  |                                  |
|                         | تاريد مي كنم // مرحله بعد                   | > تمامی موارد را مطالعه نمودم و ا                  |                                  |
|                         |                                             |                                                    |                                  |

در این مرحله شما می توانید با دریافت فایل نحوه پرداخت های نقدی ، نقدی-اقساطی، کامل اقساطی با شرایط پرداخت ها آشنا شوید. سپس با انتخاب کلید "تمامی موارد را مطالعه و تایید می کنم" به مرحله بعدی

🔆 🐢 www.khatamanbiayazd.ir. 🔇 🐢 🔿 📿

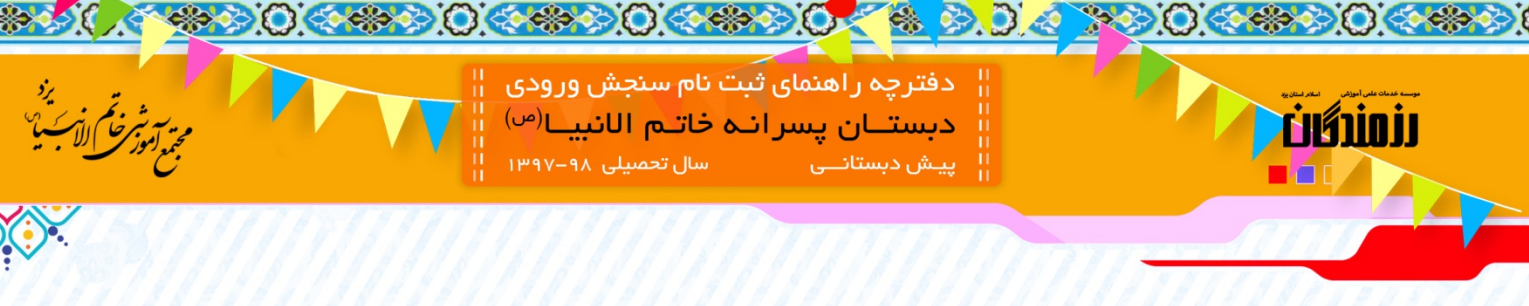

#### ۱۳) نحوه پرداخت شهریه

|                                     |                                                                                                    | ئبت نام سنجش پیش دبستانی پسرانه                                                                                                    | ווחדנארו                                                                                                    |                                                                                                    |
|-------------------------------------|----------------------------------------------------------------------------------------------------|----------------------------------------------------------------------------------------------------|----------------------------------------------------------------------------------------------------|----------------------------------------------------------------------------------------------------|
| ش ثبت نام 🔹 🙆 چاپ کارت ورودی سنجش   | نمایش و تایید اطلاعات 🚽 🚺 پرداخت هزینه پ                                                                                           | لدین 🔪 🕜 اطلاعات تکمیلی 🖌 🖌                                                                                                    | اطلاعات وا                                                                                                    |                                                                                                    |
| 🕥 مقررات انضباطی و شروط لازم الاجرا | اوليه سنجش 🔹 🔕 اعلام نتيجه مصاحبه                                                                                                  | ه ی اولیه سنجش 🔹 🕐 اعلام نتیجه ی                                                                                                    | 🛿 اعلام نتيج                                                                                                    |                                                                                                    |
| دی-اقساطی 🕐 نحوه پرداخت شهریه ۹۲-۹۲ | فت شهریه ۹۲-۹۸ 🔹 🐨 قوانین نحوه پرداخت نا                                                                                           | مات تکمیلی 💦 📵 قوانین و شرایط پرداه                                                                                                    | 🕕 سایر اطلا                                                                                                    |                                                                                                    |
|                                     |                                                                                                    | وش های پرداخت را انتخاب نمایید<br>نقدی و اقساطی                                                                                                    | لطفا یکی از ر<br>نحوه پردافت                                                                                                    |                                                                                                    |
|                                     | <ul> <li>مرحله بعد</li> <li>بازگشت به گام قبلی</li> </ul>                                                                          | نقدی<br>نقدی و اقساطی                                                                                                    |                                                                                                    |                                                                                                    |
|                                     |                                                                                                    |                                                                                                    |                                                                                                    |                                                                                                    |
|                                     | یش نبت نام (۲) چاپ کارک ورودی سنجش<br>ه مقررات انضباطی و شروط لازم الاجرا<br>اندی-اقساطی (۲) نحوه پرداخت شهریه ۱۷۰۸<br>مریز بنده ۰ | تمایش و تایید اطلاعات<br>اولیه سنجش<br>فای سنجش<br>۹۲۰۹۸ ۲۵ قوانین نحوه پرداخت نقدی-اقساطی<br>۹۲۰۹۸ ۲۵ قوانین نحوه پرداخت نقدی-اقساطی<br>۹۲۰۹۸ ۲۵ قوانین نحوه پرداخت نقدی-اقساطی<br>۹۲۰۹۸ ۲۰۰۰ ۲۵ قوانین نحوه پرداخت نقدی-اقساطی<br>۹۲۰۹۸ ۲۰۰۰ ۲۰۰۰ ۲۰۰۰ ۲۰۰۰ ۲۰۰۰ ۲۰۰۰ ۲۰۰۰ | الدین کی اطلاعات تکمیلی کی تعایش و تابید اطلاعات کی پرداخت فزینه پیش تبت نام کی چاپ کارت ورودی سنجش<br>به ی اولیه سنجش کی اعلام نتیجه ی اولیه سنجش کی اعلام نتیجه معاحیه کی مقررات انضباطی و شروط لازم الاجرا<br>عات تکمیلی آل قوانین و شرایط پرداخت شهریه ۱۹۰۸ کی قوانین نحوه پرداخت نقدی-اقساطی کی کور خودت شهریه ۱۹۰۸<br>مریع نده می<br>فرا معای پرداخت را انتخاب نمایید<br>نقدی و اقساطی ب<br>مامانه پکاراویه مدیریت مدارس همکلامی © راهرد رایانه رستاک | <ul> <li>ا الطاعات والدين</li> <li>ا الطاعات والدين</li> <li>ا عادم تنيجه ي الوليه سنجش</li> <li>عادم تنيجه ي الوليه سنجش</li> <li>عادم تنيجه ي الولية بينه ي الوليه سنجش</li> <li>عادم تنيجه ي الولية بينه ي الوليه سنجش</li> <li>عادم تنيجه ي الوليه بينه ي الوليه بينه ي الوليه سنجش</li> <li>عادم تنيجه ي الوليه سنجش</li> <li>عادم تنيجه ي الوليه سنجش</li> <li>عادم تنيجه ي الوليه سنجش</li> <li>عادم تنيجه ي الولية المالي</li> <li>عادم تنيجه ي الولية المالي</li> <li>عادم الولية المالي</li> <li>عادم الولية الولية المالي</li> <li>عادم الولية الولية الولي</li></ul> |

در این مرحله یکی از روش های نقدی ، نقدی و اقساطی را انتخاب نمایید.

نکته: در صورتی که تمایل به پرداخت نقدی شهریه به صورت کامل می باشید گزینه "نقدی" و در صورتی که تمایل به اقساطی نمودن شهریه دارید گزینه "نقدی و اقساطی" را انتخاب کنید.

قابل ذکر است در صورتی که در مرحله قبل پرداخت نقدی را انتخاب کرده باشید در این مرحله با انتخاب درگاه بانک نسبت به پرداخت شهریه اقدام نمائید.

## ۱۴) پرداخت نقدی اقساطی

در صورتی که گزینه نقدی و اقساطی را انتخاب کرده باشید صفحه زیر برای شما باز خواهد شد.

|     | مباطى و شروط لازم الاجرا                                                                                                    | 🔘 اعلام نتيجه مصاحبه 🔹 🕥 مقررات ال | 🖉 اعلام نتیجه ی اولیه سنجش                         | 🔘 اعلام نتیجه ی اولیه سنجش |      |
|-----|----------------------------------------------------------------------------------------------------|------------------------------------|----------------------------------------------------|----------------------------|------|
|     | 1Y-AA Layle Could a Market Could be a Market Could be a second be a second be second be a second be a second be second be a se | 🕑 قوانین نحوه پرداخت نقدی اقساطی   | 🔘 قوانین و شرایط پرداخت شهریه ۲۰۹۸                 | سابر اطلاعات تكسيلي        |      |
|     |                                                                                                    | مرحله رهد<br>ت به گام فیکی         | ی میراند.<br>میراند:<br>دراند:<br>دراند:<br>دراند: | דערור ועטאר ודעריין עם     | 4/14 |
| 111 |                                                                                                    | بى ھىڭلامى © راھىرد رايانە رمىتاك  | بالبارية مجرابك فالعام                             |                            |      |

| م بی به شرخ کر این می از می از می می<br>مجمع اودر می الاب می | نام سنجش ورودی<br>خاتـم الانبیـا <sup>(ص)</sup><br>سال تحمیلی ۹۸–۱۳۹۷ | دفترچه راهنمای ثبت<br>ا دفترچه راهنمای ثبت<br>دبستان پسرانه<br>پیش دبستانی |  |
|--------------------------------------------------------------|-----------------------------------------------------------------------|----------------------------------------------------------------------------|--|
|                                                              |                                                                       |                                                                            |  |

در این مرحله مبلغ پیش پرداخت که شامل موارد "۲۰٪ از کل مبلغ (۵٫۰۰۰٫۰۰۰ ریال)" ، "۴۰٪ از کل مبلغ(۱۰٫۰۰۰٫۰۰۰ریال) ، "بدون پیش پرداخت" میباشد را انتخاب نمائید.

| 🕚 اطلاعات والدین 🔪 🕤 اطلاعات تکمیلی 🚽 🕤 نمایش و تایید اطلاعات 🔪 💽 پرداخت هزینه پیش ثبت نام 🚽 😋 چاپ کارت ورودی سنجش       |
|----------------------------------------------------------------------------------------------------|
| 🕥 اعلام نتیجه ی اولیه سنجش 🔹 🕥 اعلام نتیجه ی اولیه سنجش 🔹 🔕 اعلام نتیجه مصاحبه 🔹 💽 مقررات انضباطی و شروط لازم الاجرا     |
| 🖬 سایر اطلاعات تکمیلی 🔰 🖬 قوانین و شرایط پرداخت شهریه ۹۲-۹۲ 🛛 🗊 قوانین نحوه پرداخت نقدی-اقساطی 🕼 نحوه پرداخت شهریه ۹۷-۹۷ |
| 🕠 پرداخت نقدی-اقساطی                                                                                                    |
| خرج از سابله 🕤                                                                                                    |
| مبلغ بيش برداخت                                                                                                    |
| تعداد اقساط التخابي جهت مابقي مبلغ                                                                                       |
| یک قسط                                                                                                    |
| سه قسط مرجعه بعد<br>شش قسط مع                                                                                            |
| یک قسط<br>سه قسط که بعد<br>شش قسط انگریت به کام قرار                                                                     |

و در مقابل "تعداد اقساط انتخابی" یکی از موارد "یک قسط" ، "سه قسط" ، "شش قسط" ، " نه قسط" را انتخاب نمائید و به مرحله بعد بروید.

#### ۱۵) پرداخت شهریه

در این مرحله بر اساس میزان اقساطی که در مرحله قبل مشخص نموده اید اقساطی برای شما در نظر گرفته شده است که برای هر کدام مهلت پرداختی وجود دارد . شما باید در این مرحله چک های اقساط را بر اساس اطلاعات مورد نیاز وارد نمائید.

#### توجه:

\* به توصیه های بالای این صفحه دقت کنید و آن ها را رعایت فرمائید.

\* ابتدا باید تمامی چک ها را ثبت نمائید و در نهایت با انتخاب گزینه ثبت اطلاعات چک ها به مرحله بعدی بروید.

\* تاریخ مشخص شده آخرین مهلت پرداخت هر قسط می باشد که در صورت لزوم می توانید تاریخ های قبل تر از آن را برای اقساط خود انتخاب نمائید.

| خاتم الانبياء(ص) يزد | مجتمع آموزشی حضرت<br>بت نام سجنن پیش دبستانی پسرانه | cinioin |
|----------------------|-----------------------------------------------------|---------|
| <br>                 |                                                     |         |

| روافت تقدي الاسلامي                                                                                                    | مهريه ١٢٠٩٨      | وه پرداخت ا    | a 🕜 🤅                            | راقساطى        | اخت نقدر    | قوانین نجوه پرد    | 0 1                                      | یت شهریه ۸۹ <i>۸</i>               | قوانین و شرایط پرداد                     | بىلى 🔘              | ساير اطلاعات تک           |
|----------------------------------------------------------------------------------------------------|------------------|----------------|----------------------------------|----------------|-------------|--------------------|------------------------------------------|------------------------------------|------------------------------------------|---------------------|---------------------------|
| <ul> <li>المرافع المرافع المرافع</li></ul>                                                                      |                  |                |                                  |                |             |                    |                                          |                                    | 🖉 پرداخت شهریه                           | ساطی 🗧              | يرداخت نقدى الأ           |
| ل تاران بیم<br>۲۰ بعده یک ها در این محمد به مورد سیامات بعدی ترکیم مایز اعتبار دیرامات الاس و زیاد ساید.<br>۳۰ بعده یک ها در این محمد به مورد سیامات بعد قدم اطلاحات مریک میرا با قدمان دیرامات الاین کارک قدیل ساید.<br>۳۰ بعده یک ها در این محمد به مورد سیامات معلک و این این معید می این اسما می ساید او با معانی ترکیم این این در<br>۳۰ بعده یک ها در این محمد به مورد سیامات معد و با میاند فاعد و اطلاحات مریک میرود به قدی سیام می ساید اور می نشد.<br>۳۰ بعده یک ها در این محمد به مورد سیامات معد و با میاند و این معید می انداز می نشد؟<br>۳۰ بعده مورد سیامات معدود می نداز اعداد مالا در این معید به عارد می نشد از اعدی ساید.<br>۳۰ بیما و می ترکیم این مورد اعداد ساید و معاد مالا در این معدود می این مواد می نشد؟<br>۳۰ بیما و می ترکیم این مورد اعداد ساید می تعدود می این معید و این معادی این مواد می نشد؟<br>۳۰ بیما و می ترکیم این مورد اعداد می این معید و این می این معید و این معادی معید مواجع معاود می این مواد می نشد؟<br>۳۰ بیما و می ترکیم این مورد این معادی این معید و این می این معید و این معادی معید مواجع معادید ساید.<br>۳۰ بیما و می ترکیم این مواد می این معید و این می این معید و این معادی معادی معادید می این می این می این می تود<br>۳۰ معید و این می ترکیم این معید و این می این معید و این می این معید و این معادی معادید معادید این معید و این می این معید و این می این معید و این می این می این می این می این می این می این می این می این می این می این معید و این می این معید و این می این می ای ای می این می این می این             | 1250             |                |                                  |                |             |                    |                                          |                                    |                                          |                     |                           |
| ۱۰ دو مون براحلان این رازی مکلم با را اسان دون دین که کنایه .           ۲ دمانو چک مار زبانی بعده به مون دن سنگی را به مرزن المحلی المکان و براحله مان شایم .           ۳ دمانو چک مار زبانی عدمه به مون دن سنگی را به مرزن المحلی المکان و براحله مان شایم .           ۳ دمانو چک مار زبانی عدمه به مون دن سنگی ده شواند دان طرق بر محلوم به فسط شارم ا در براحله .           ۳ دمانو چک مار زبانی عدمه به مون دن سنگی ده شواند دانی طرق بر محلوم به فسط شارم ا در براحله .           ۳ دمانو چک مانو داند اس محلوم ا در حک براحله مالا ترزی طرق براحله مالا ترزی طرق المحلوم ا در براحله .           ۳ در زبانی در المحلوم ا در حک براحله مالا ترزی طریح برسه جود ها دان ای اس محلوم ا در محلوم ا در محلوم ا در محلوم ا در حک براحله مالا ترزی طرق محلوم ا در محلوم ا در محلوم ا                                                                                                    |                  |                |                                  |                |             |                    | للكران مهم:                              |                                    |                                          |                     |                           |
| ۲۰ تعاد چک ۱۹ ریاس عمده به سرد سفر قبله اعداد مراور به هی ۲۰ را به مورد به قبل کنان نابیا. ۳۰ تعاد چک ۱۹ ریاس عمده به عنه اینه شده اعتاه مراور به هی کنان اینه هی تقد این اینولیز تاریخ ولی قبل آن ایر تعادت میکاد  ۳۰ تعاد چک ۱۹ ریاس عمده به عنه اینه شده اعتاه مراور به قبل کن نامید می تقد این سورام یا قبل قبل کنان این تعاد  ۳۰ تعاد چک ۱۹ ریاس عمده به عنه اینه شده این این همه می تقد این سورام یا قبل قدام این ماد  ۳۰ تعاد چک ۱۹ ریاس عمده به عنه اینه شده این این همه را مقده این این همه می تقد این سورام یا تعاد قبل این به وقلی تراین ولی قبل آن ایر تعادت عمارت  ۳۰ ریاس کنی این اینه شده این همان می تقد این این همه را مع قدی تقد این سورام یا تعاد قبلی اینه اینه  ۳۰ ریاس کنی این اینه اینه اینه اینه اینه اینه این                                                                                                    |                  |                |                                  | - Angla        | ن را کلیک   | اب و پرداخت آنگار  | اه بانک ملی را انتخا                     | داخت نفدی درگ                      | ا- در مورت پر                            |                     |                           |
| * تعداد وی در برایی عصف مورد می دید. میرانی دند دو این میرای دند دو این میرای دارد می دارد. • این از عملی تعداد و بهتی برایی دند. • این از عملی تعداد و بهتی برایی دند. • این از عملی تعداد و بهتی برایی دند. • این از عملی تعداد و بهتی برایی داند. • این از عملی تعداد و بهتی برایی داند. • این از عملی تعداد این داند. • این از عملی تعداد این داند. • این از عملی تعداد می تعداد. • این از عملی تعداد این داند. • این از عملی تعداد این داند. • این از این داند. • این از این داند. • این از این داند. • این داند. • این داند. • این داند. • این داند. • این داند. • این داند. • این داند. • این داند. • این داند. • این داند. • این داند. • این داند. • این داند. • این داند. • این د این دان                                                                                                    |                  |                |                                  | کمبل نمایید.   | ورت دغيق ا  | به هر چک را به ص   | لى، اطلاعات مريوط ر                      | به صورت الأساط                     | ۲- در مورت پرداخت                        |                     |                           |
| ۲۰. برای تلحین اداد مدن و برساده، ساد رسویم و مد قراری شیم می دود                                                                                                    | (Links Con       | قسط شماره ا    | ه چک مربوط به                    | ر مثال اطلاعاد | بالتد(يه ط  | د همان شماره می    | چک مربوط به قسط                          | دمو اطلاعات هر                     | مورت تب نمایش داده ش                     | در پایین مقدمه به   | ۳- تمناز چک ما            |
| <ul> <li>بین از تلکی توون اظاملت چک و تیت آن هذا با باینده قایم (گردست چپ (با) رسم خوان دریک و اظاملت لیزی نور نیز خطافته نمایند.</li> <li>با در موتی که عنبات لت چک ها موقعت آمر دود به موقه بعد مراحمه نمایند.</li> <li>اش موتی که عنبات لت چک ها موقعت آمر دود به مرحله بعد مراحمه نمایند.</li> <li>اش موتی که عنبات لت چک ها موقعت آمر دود به مرحله بعد مراحمه نمایند.</li> <li>اش موتی که عنبات لت چک ها موقعت آمر دود به مرحله بعد مراحمه نمایند.</li> <li>اش موتی که عنبات لت چک ها موقعت آمر دود به مرحله بعد مراحمه نمایند.</li> <li>الای مرحله بین تهی بین از تلکی تورید می از میاند.</li> <li>مرح الای مرحله بین تورید می این موتی دادند.</li> <li>مرح الای مرحله بین تورید می این موتی دادند.</li> <li>مرح الای مرحله بین تورید می این موتی دادند.</li> <li>مرح الای مرحله بین تورید می این موتی دادند.</li> <li>مرح الای مرحله بین تورید می این موتی دادند.</li> <li>مرح الای مرحله بین تورید می این موتی دادند.</li> <li>مرح الای مرحله بین تورید می این مرحله بین مرحله بین این مرحله بین مرحله می این مرحله بین مرحله می این مرحله بین مرحله می این مرحله بین مرحله می این مرحله بین مرحله بین مرحله بین مرحله می این مرحله بین مرحله بین مرحله می این مرحله بین مرحله می این مرحله بین مرحله می این مرحله بین مرحله می این مرحله بین مرحله می این مرحله بین مرحله می این مرحله بین مرحله می این مرحله بین مرحله می این مرحله بین مرحله می این مرحله بین مرحله می این مرحله بین مرحله می این مرحله می این مرحله بین مرحله می این مرحله بین مرحله می این مرحله بین مرحله می این مرحله می این مرحله می این مرحله می این مرحله بین مرحله می این مرحله بین مرحله می این مرحله می این مرحله می این مرحله می این مرحله می این مرحله می این می این می این می این مرحله بین مرحله می این می این مرحله می این مرحله می این مرحله می این می این می این می این می این می این می این می این می این می این می این می این می این می این می این می این می این می این می این می این می این می این می این می این می این می این می این می این می این می این می این می این می این می این می این می این می این می این می این می ای می این می این می ای می این می ای می ا</li></ul>                                                                                  |                  | - And Canal    | of the state of the state of the | the case poor  | apipipe to  | of the second      | مید چک ها برای ان<br>به طور دارند. (کمیل | ما در دریع سرو<br>دا این سفطه را د | به میکند پرداند.<br>قد بیشناه به باشد ان | and Orden 200 u     |                           |
| ۲۰ در موزین که مطبقات شیخ ود که برطنه بعد براحد مدینه مراحد مدینه مراحد مدینه دینه. ۲۰ در موزین که مطبقات شیخ ود کم برطنه بعد براحد مدینه مراحد مدینه مراحد مدینه مراحد مدینه مراحد مدینه مراحد مدینه در مینه در این این این این این این این این این این                                                                                                    |                  | Julai 1        | رخود ليز مشاهد                   | اطلاعات ليد    | ت دریافت .  | لي والا ومد مود    | التور (الرينه سنت ج                      | ها، با دربافت ق                    | ن اطلاعات جنگ و تبت ان                   | ، پس از تکنیل نمود  | 18                        |
| شرح هاتور<br>هار معار قده برای قوره مال تعمین ۱۹۹۸ فی تصابی این این این این این این این این این ای                                                                                                    |                  |                |                                  | 444            | د مراجعه له | بز بود به مرحله به | جک ها دوانلیت (م                         | که علیات لیت                       | ۷۰ در سورتی                              |                     |                           |
| لنبع ملاور<br>المرابع ملاور المرابع المرابع ال                                  |                  |                | 10000                            | Calabort.      |             |                    |                                          |                                    |                                          |                     | -                         |
| الاور مادر شده برای تفویه مال تعملی، 144 من العمل، فالین فالی فولی برانه مال (۱۹۷۳) ۲۹٫۰۰۰۰۰۰۰۰۰۰۰۰۰۰۰۰۰۰۰۰۰۰۰۰۰۰۰۰۰۰۰۰۰۰۰۰                                                                                                    | دريافت<br>6 کتور | ولنعيت         | (36)                             | (JU)           | (Jb)        | (be)/ii<br>19.her  |                                          |                                    | شرح فاكتور                               |                     |                           |
| تصویر ۱۹۸۸ هی تعدید)     تصویر ۱۹۸۸ هی تعدید)     ترج و اکثیر     ترج و اراحت مهت برداخت میغ قبل برداخت (بال)     ترج و اراحت مهت برداخت میغ قبل برداخت (بال)     ترج و اراحت مهت برداخت میغ قبل برداخت (بال)     ترج و اراحت مین میزد.     ترج و اراحت مین میزد.     ترج و این مین میزد.     ترج و این مین میزد.     ترج و این میزد.     ترج و این این میزد.     ترج و این این و این و این و این و این و این و این و این و این و این و ایند.     ترج و این و این و این و این و این و ای                                          | ±                | <i>cublay</i>  | Y0,                              | 21.19          | Q           | 19907/11/18        | و فوق برنامه سال                         | باب، فعاليت هاي                    | تحصيلی ۹۷٬۹۸ علی الحس                    | ده برای شهریه سال ا | فاكتور صادر ش             |
| فرع طائر من رشد برای فورد سال تحسیل ۱۹۸۸ مل تصمل هافت های فول برنامه سال تحسیل ۱۹۸۸ مل تحساب بیش برنامت میغ های برنامت (یال)<br>ها تکور معادر شد برای فورد سال تحسیل ۱۹۸۸ مل تحساب هایت های فول برنامه سال تحسیل ۱۹۸۸ مل تحساب بیش برنامت میغ های برنامت (یال)<br>ها تکور معادر شد برای فورد سال تحسیل ۱۹۸۸ مل تحساب هایت های فول برنامه سال تحسیل ۱۹۸۸ مل تحساب تعسف تحف قدارم<br>۱۹۷۸ مرا تر ها برای فورد سال تحسیل ۱۹۸۸ مل تحساب هایت های فول برنامه سال تحسیل ۱۹۸۸ مل تحساب تعسف قدام ۲۰۰۰<br>۱۹۷۸ مرا تر ها برای فورد سال تحسیل ۱۹۸۸ مل تحساب تحساب تحف قدارم ۲۰۰۰<br>۱۹۷۸ مرا تر ها برنامه سال تحسیل ۱۹۸۸ مل تحساب هایت های فول برنامه سال تحسیل ۱۹۸۸ مل تحساب تعلق قدام ۲۰۰۰<br>۱۹۷۸ مرا تر ها برنامه سال تحسیل ۱۹۸۸ مل تحسیل ۱۹۸۸ ملی تحساب قدام ۲۰۰۰<br>۱۹۷۸ مرا تر ها برنامه سال تحسیل ۱۹۸۸ مل تحسیل ۱۹۸۸ ملی تحساب قدام ۲۰۰۰<br>۱۹۷۸ مرا تر ها تول برنامه سال تحسیل ۱۹۸۸ ملی تحسیل ۱۹۸۸ ملی تحساب قدام ۲۰۰<br>۱۹۷۸ مرا تر ها برنامه سال تحسیل ۱۹۸۸ ملی تحسیل ۱۹۸۸ ملی تحسیل ۱۹۸۸ ملی تحساب قدام ۲۰۰<br>۱۹۷۸ مرا تر ها برنامه می تحسیل ۱۹۸۸ ملی تحسیل ماه ۲۰۰ ملی تحسیل ۱۹۸۸ ملی تحسیل ۱۹۸۸ ملی تحسیل ۲۹۹۰<br>۱۹۷۸ مرا تر ها برنامه می تحسیل ۱۹۸۸ ملی تحسیل ماه ۲۰۰ ملی تحسیل ۱۹۸۸ ملی تحسیل ۱۹۸۸ ملی تحسیل ۲۹۸۹ می تحسیل ۲۹۸۹<br>۱۹۷۸ مرا تر ها برنامه می تحسیل ۱۹۸۸ ملی تحسیل ۱۹۸۸ ملی تحساب قدام ۲۹<br>۱۹۷۸ مرا تر ها برنامه می تحسیل ۱۹۸۸ ملی تحسیل ۱۹۸۸ ملی تحساب قدام ۲۹<br>۱۹۷۸ می تحسیل ۱۹۸۹ ملی تحسیل ۱۹۸۸ ملی تحسیل ۱۹۸۸ ملی تحساب قدام ۲۹<br>۱۹۷۸ می تحسیل ۱۹۸۸ ملی تحسیل ۱۹۸۸ ملی تحسیل ۱۹۸۸ ملی تحساب قدام ۲۹<br>۱۹۷۸ می تحسیل ۱۹۸۸ ملی تحسیل ۱۹۸۸ ملی تحسیل ۱۹۸۸ ملی تحساب قدام ۲۹<br>۱۹۷۸ می تحسیل ۱۹۸۸ ملی تحسیل ۱۹۸۸ ملی تحسیل ۱۹۸۸ ملی تحسیل ۱۹۸۸ ملی تحساب قدام ۲۹<br>۱۹۷۸ ملی تحسیل ۱۹۸۸ ملی تحسیل ۱۹۸۸ ملی تحسیل ۱۹۸۸ ملی تحسیل ۱۹۸۸ ملی تحسیل ۱۹۸۸ ملی تحسیل ۱۹۸۸ ملی تحسیل ۱۹۸۸ ملی تحسیل ۱۹۸۸ ملی تحسیل ۱۹۸۸ ملی تحسیل ۱۹۸۸ ملی تحسیل ۱۹۸۸ ملی تحسیل تحسیل ۱۹۸۸ ملی تحسیل ۱۹۸۸ ملی تحسیل ۱۹۸۸ ملی تحسیل تحسیل ۱۹۸۸ ملی تحسیل ۱۹۸۸ ملی تحسیل ۱۹۹۸ ملی تحسیل ۱۹۹۸ ملی تحسیل ۱۹۹۸ ملی تحسیل ۱۹۹۸ ملی تحسیل ۱۹۹۸ ملی تحسیل ۱۹۹۸ ملی تحسیل تحسیل تحسیل ۲۹۸۸ ملی تحسیل ۱۹۹۸ ملی تحسیل ترما ملی تحسیل ۱۹۹۸ ملی تحسیل تحسیل ترم تحسیل |                  | 83.65          |                                  |                |             |                    |                                          |                                    | تميلي ٩٧-٩٨ على الحسام                   | 2                   |                           |
| الاور معادر شده برای شوره سال تحمیلی ۱۹۸۸ علی الصباب هاتیت های فون برنامه سال تحمیلی ۱۹۸۸ علی الحساب الیل برنامت ۱۹۷۸/۱۹۷ می الحساب الیل المیاه الیل برنامت ۱۹۷۸ می الحساب الیل المیاه الیل برنامت ۱۹۷۸ می الحساب العالی معدر معادی العالی معدر معادی العالی معدر معادی العالی معدر معادی العالی معدر معادی العالی معدر معادی العالی معدر معادی العالی معدر معادی العالی معدر معادی العالی معدر معادی العالی معدر معادی العالی معدر معادی العالی معدر معادی الیل معدر معادی العالی معدر معادی العالی معدر معادی العالی معدر معدر العالی معدر معدر العالی معدر معدر العالی معدر معدر العالی معدر معدر العالی معدر معدر العالی معدر معدر معدر العالی معدر معدر العالی معدر معدر العالی معدر معدر العالی معدر معدر العالی معدر معدر العالی معدر معدر معدر العالی معدر معدر العالی معدر معدر العالی معدر معدر العالی معدر معدر العالی معدر معدر العالی معدر معدر العالی معدر معدر العالی معدر معدر العالی معدر معدر العالی معدر معدر العالی معدر معدر العالی معدر معدر العالی معدر معدر العالی معد<br>الاور معدر القد مورد علی تحمیلی ۱۹۷۸ علی العصاب هادی معدر معدر معدر معدر العامی المعدان العد معدر معدر ۱۹۷۳ معدر معدر ۱۹۷۳ معدر ۱۹۷۳ معدر ۱۹۷۳ معدر العالی معدر المعدر العالی معدر معدر معدر العالی معدر العالی معدر العالی معدر العالی معدر العالی معدر العالی معدر المعدر المعدر المعدر المعدر المعدان المعدر العالی معدر العالی معدر العالی معدر العالی معدر العالی معدر العالی معدر العالی معدر العالی معدر العالی معدر العالی معدر العالی معدر العالی معدر العالی معدر العالی معدر العالی معدر العالی معدر العالی معدر العالی معدر العالی معدر العا<br>معدر معدر معدر معدر العالی معدر العالی معدر العالی المعدی معدر العالی المعدان معدر العالی معدر العالی معدر العالی معدر المعد العالی معدر العالی معدر العالی معدر العالی معدر معدر العالی معدر معدر العالی معدر العالی معدر العالی معدر العالی معدر العالی معدر معدر العالی معدر معدر العا<br>معدر العامی العالی معدر العالی معدر معدر العالی معدر العالی المعد العالی معدر معدر العالی معدر معدر معدر معدر معدر العالی معدر معدر معدر م<br>معدر معدر معدر معدر العالی معدر معدر العالی معدر معدر العالی معدر معدر معدر العالی معدر معدر العالی معدر معدر معدر معدر معد                            | فت (ربال)        | مبلغ قابل يردا | فهلت يردافت                      | ع برداخت       |             |                    |                                          | 15                                 | شرح فاك                                  |                     |                           |
| الالتر متادر شده بای شویه سال تعسلی ۱۹۸۸ علی المسانی هایی قور براده سال تعسلی ۱۹۸۸ علی تعسانی قسط شدارد ۲ (۲۹۷٬۹۷۳ می توری<br>الالتر معادر شده برای شویه سال تعسلی ۱۹۸۸ علی المسانی هایی قور براده سال تعسلی ۱۹۸۸ علی تعسان قسط شدارد ۲ (۲۹۷٬۹۷۳ می ۱۹۹۳ می<br>الالتر معادر شده برای شویه سال تعسلی ۱۹۸۸ علی تعسانی هایه قور براده سال تعملی ۱۹۸۸ علی تعسان قسط شدارد ۲<br>(۲۹۷٬۹۷۳ می می الالتر معادر الالا علی تعسانی ۱۹۸۹ علی تعسانی ۱۹۸۹ علی تعسان قسلی ۱۹۸۹ علی تعسان قسط شدارد ۲<br>(۲۹۷٬۹۷۳ می می الالتر معادر الالا علی تعسانی ۱۹۹۹ علی تعسانی ۱۹۸۹ علی تعسانی ۱۹۸۹ علی تعسان قسط شدارد ۲<br>(۲۹۷٬۹۷۳ می الالتر معادر ۱۹۹۹ علی تعسانی ۱۹۹۹ علی تعسانی ۱۹۹۹ علی تعسانی ۱۹۹۹ علی تعسان قسط شدارد ۲<br>(۲۹۹۵ علی تعریف این تعسانی ۱۹۹۹ علی تعسانی ۱۹۹۹ علی تعسانی ۱۹۹۹ علی تعسانی ۱۹۹۹ علی تعسانی ۱۹۹۹ علی تعسانی ۱۹۹۹<br>(۲۹۹۵ علی معادر ۱۹۹۵ علی ۱۹۹۹ علی تعسانی ۱۹۹۹ علی تعسانی ۱۹۹۹ علی تعسانی ۱۹۹۹ علی تعسانی ۱۹۹۹ علی تعریف این تعریف<br>۱۹۹۵ علی معادر دعای تعریف تعلیف ۱۹۹۹ علی تعسانی ۱۹۹۹ علی تعسانی ۱۹۹۹ علی تعسانی ۱۹۹۹ علی تعسانی ۱۹۹۹ علی تعریف<br>۱۹۹۵ علی معاد دعای تعریف تعاد ۲ گاه تعاده تعاده وی براده سال تعسلی ۱۹۹۹ علی تعسانی ۱۹۹۹ علی تعاده ۲۹۹<br>(۱۹۹۹ علی معاده تعاد تعادی تعریف وی می کانده ایندانی تعاده ۱۹۹۹ علی تعسانی ۱۹۹۹ علی تعمانی تعاده تعاده وی<br>۱۹۹۹ علی معاده تعاده ۲ گاه تعاده جگ الالا الالا علی تعمانی ۲۹۹۹ علیه ۲<br>(۱۹۹۹ علیه تعاده تعاده تعاده تعاده تعاده تعاده که کاه تعاده چک و ۱۹۹۹ علیه ۲<br>میزده دی تعاده تعاده تعاده تعاده تعاده تعاده تعاده تعاده تعاده وی براده سال معاد تعلیم ۱۹۹۹ علیه ۲۹۹۱ می تعاده تعاده و تعاده تعاده ت                                                                                                    | 0,2              |                | 1856/1018                        | ن يزافت        |             | نی ۹۷-۹۸ ملی الح   | ل برنامه مال تحصيا                       | فعاليت هاي قوا                     | بيلى ٩٧٩٨ على الحساب،                    | رای شهریه سال تحم   | فاكتور صادر شده ي         |
| لا لور مدیر شده مای شهریه سال تحسیل ۱۹۸۸ فی است بدایت های قول براعه سال تحسیل ۱۹۸۸ فی احساب السف شدیم ۲ (۱۹۷۹/۱۹۷۰ ۲۰۰۰ ۲۰۰۰ ۲۰۰۰ ۲۰۰۰ ۲۰۰۰ ۲۰۰۰ ۲۰۰۰ ۲                                                                                                    | . 17,17          |                | 11797/+0/7-                      | 19,623         | ساب ال      | لى ٩٧/٩٨ على الح   | ن برنامه سال تحصيا                       | فدانیت های قرز                     | میلی ۹۷٬۹۸ علی الحساب،                   | رای شهریه سال تحط   | فاكتور صادر شده ب         |
| الا اور معادر شاه دران شهریه میل تدسیل ۱۹۸۸ میل استان، هاین قول برایه میل تحسیل ۱۹۸۸ میل تحسیل شده شداره ۳ (۱۹۸۷ ۲۹۷ ۲۰۰۰ ۲۰۰۰ ۲۹۹ ۲۹۹ ۲۹۹ ۲۹۹ ۲۹۹ ۲۹۹ ۲۹۹ ۲                                                                                                    | 7.7              | 98,448 (       | 18*5V/+Y/Y*+                     | ط تماره ۲      | a (         | لى ٦٧-٩٨ على الح   | ق برنامه سال تحصيا                       | فعالیت های قوز                     | ميلي ٩٧/٩٨ على الحسابية                  | رای شهریه سال تحم   | فاكتور صادر شذه ب         |
| لا اور مادر شده برای فوره سال تحسیلی ۲۹۸۸ می اصباب هایت حال فون برامه سال تحسیلی ۲۹۸۸ می احساب است ۲۹۷۸، ۲۹۹۷<br>لا اور مادر شده برای فوره سال تحسیلی ۲۹۸۸ می احساب هایت حال فون برامه سال تحسیل ۲۹۸۸ می احساب است شده شاوه او<br>لا اور مادر شده برای فوره سال تحسیلی ۲۹۸۸ می احساب هایت حال فون برامه سال تحسیل ۲۹۸۸ می احساب است شده شاوه او<br>اور مادر شده برای فوره سال تحسیلی ۲۹۸۸ می احساب هایت حال فون برامه سال تحسیلی ۲۹۸۸ می احساب است است خال او<br>اور مادر تحسیل اور محسیل ۲۹۸۸ می احساب هایت حال و می ادامه می اور مادر براه سال تحسیلی ۲۹۸۸ می احساب است از مع<br>اور مواد برای که اعلامات و که اعلامات و که اعلامات و که اور که اعداد می که اور می اور از مادور<br>اور مادر برای که اعلامات و که اعلامات و که اور که اعداد می که اور مادور اور اور اور اور اور اور اور اور اور ا                                                                                                    | r)r              |                | 10411/-1/14-                     | T slad b       | سان ف       | لى ١٧٠٩٨ على الح   | ق برنامه سال تحصيا                       | فعاليت هاي قو                      | ميلى ٩٧٠٩٨ على الحساب،                   | رای شهریه سال تحم   | فاكتور صادر شذه ب         |
| لا الور منادر شده برای شوره سال محسیل (۱۹۷۸ من المسلم، مقابت مان قون برنامه سال تحسیل (۱۹۷۸ می تحسیل است شد شدارد کا ۱۹۷۸)<br>الا اور منادر شده برای شوره سال تحسیل (۱۹۷۸ من المسلم، مقابت مان قون برنامه سال تحسیل (۱۹۷۸ می تحسیل است )<br>الا اور منادر شده برای شوره سال تحسیل (۱۹۷۸ من المسلم، مقابت مان قون برنامه سال تحسیل (۱۹۷۸ می تحسیل کا ۱۹۹۵<br>الا ور مادر شده برای قوره سال تحسیل (۱۹۷۸ من المسلم، مقابت مان وی برنامه سال تحسیل (۱۹۷۸ می تحسیل است )<br>ال و مادر بیا و کار<br>ال مادره بول الی الی مادره برای الی الی مادره برای الی مادره برای الی مادره الی الی مادره برای الی مادره برای الی مادره الی الی مادره برای الی مادره برای الی مادره برای الی مادره برای الی مادره برای الی مادره الی الی<br>مادر مادر مادر مادره می مادره برای مادره برای مادره برای الی مادره می مادره برای الی مادره مادره برای الی مادره می م<br>مادر مادر مادر مادره می مادر مادر مادره می مادر مادر مادر مادر مادره می مادر مادر مادره می مادر مادر مادر مادره می                       | 17,17            | 10,000         | 10"EV/5=/9*=                     | ط شماره ۳      | at clini    | لى ٩٧٠٩٨ على الح   | ق برنامه مال تحصيا                       | فعالیت مای فوز                     | ميلى ٩٧٩٨ على الحساب،                    | رای شهریه سال تحم   | فاكتور صادر شده ي         |
| لاکور مدیر این میرد سال تحسیل با ۲۹۸ این الاستین ماون میانه سال تحسیل ۲۹۸۸ این الحسان ۲۰ مط شداره ۲<br>عاد چک ۱<br>عاد چک ۱<br>عاد چک ۱<br>عاد چک ۱<br>الا مانه چک ۲<br>الا مانه چک ۱<br>الا مانه چک ۱<br>الا مانه چک ۱<br>الا مانه چک ۱<br>الا مانه چک ۱<br>الا مانه چک ۱<br>الا مانه چک ۱<br>الا مانه چک ۱<br>الا مانه چک ۱<br>الا مانه چک ۱<br>الا مانه چک ۱<br>الا مانه چک ۱<br>الا مانه چک ۱<br>الا مانه چک ۱<br>الا مانه چک ۱                                                                                                    | 77               |                | 1011/11/19-                      | ط شماره ۵      | سارد ف      | لى ٩٧٠٩٨ على الح   | ن برنامه سال تحصيا                       | فعاليت هاي فو                      | ميلى ٩٧٠٩٨ على الحساب.                   | رای شهریه سال تخص   | فاكتور صادر شذه ب         |
| عان چک ۱ کا انتخاب چک ۲ کا انتخاب چک ۲ کا انتخاب چک ۶ کا انتخاب چک ۶ کا انتخاب چک ۶<br>چک (بار) کا انتخاب چک ۳ شار چک ۱۱ کا انتخاب چک ۶<br>سرمید چک ۱۱ می جار جگ ۱۱ می جوی ۱۱ می جوی ۱۱ می جوی ۱۱ می انتخاب از این از معادی چک ۱۱ می انتخاب از معادی چک ۶<br>از معادی چک ۱ می می جوی ۱۱ می جوی ۱۱ می معادی می در معادی می در معادی می در معادی می در معادی می در معادی می در                                                                                                    | ٣,٥              |                | 1PRA/+1/P+                       | ب تماره ۹      | ساب ق       | لى ٩٧٠٩٨ على الح   | ق برنامه سال تحصيا                       | فعاليت هاي فوز                     | ميلى ٩٧-٩٨ على الحساب،                   | رای شهربه سال تحم   | فاكتور صادر شده ب         |
| هاری در جانی         هاری در جانی         ۲۰ جانی         ۲۰ جانی                                                                                                    |                  |                |                                  |                |             |                    |                                          |                                    |                                          |                     |                           |
| الله     ۱۳۹۶/۱۷/۵     الله     ۲۳۵۰۰۰۰۰۰۰۰۰۰۰۰۰۰۰۰۰۰۰۰۰۰۰۰۰۰۰۰۰۰۰۰۰۰۰۰                                                                                                    |                  |                |                                  | *              | فلاعات چک   | ، چک ۵ 🖸 ا         | olener 6 F.                              | کا اطلاعات چک                      | کا اطلاعات چک ۳                          | اطلاعات چک ۲        | 3 132065                  |
| سرسید چک<br>اس مانی چک<br>ان مانی چک<br>ان مانی چک<br>ان چک چک<br>ان چک چک                                                                                                    |                  |                | 10**14/11/1                      | مدور چک        | 540         |                    |                                          | 111 .50                            | شماره                                    | PT                  | \$ (14) 30                |
| سرومید ویک الله از ماندر ویک الله الم ماندر ویک الله الم ماندر ویک الله الم ماندر ویک الله الم ماندر ویک الله ا<br>از ماندر ویک الله الله الله الله الله الله الله الل                                                                                                    |                  |                |                                  |                | 550 4       |                    |                                          | 10003                              | all second                               |                     |                           |
| ر معادمہ چیک 📄 📄 در معادم چیک 🖌 🗎 در معادم چیک 🖌 🖌 🖌 در معادم چیک 👘 در معادم چیک 👘 در معادم تعدید معادم تعدید معدید معادم تعدید معادم تعدید معادم تعدید معادم تعدید معادم تعدید معادم تعدید معادم تعدید معادم تعدید معادم تعدید معادم تعدید معادم تعدید معادم تعدید معادم تعدید معادم تعدید معدید معادم تعدید معادم تعدید                                                                                                    |                  |                |                                  |                |             |                    | 1 3                                      | نام صاحب چا                        |                                          |                     | خ سررمید جک               |
| مادرگنده چک 🚊 توضیعات 🔳                                                                                                    |                  |                |                                  |                |             |                    | رکنده چک 🕈                               | نام بانگ صاد                       |                                          | 6                   | یل ماجب چک                |
| صادرلننده چک 🚔 توفیدات 🗰                                                                                                    |                  |                |                                  |                |             |                    | 100                                      |                                    |                                          | 102                 | 11                        |
|                                                                                                    |                  |                |                                  |                |             |                    |                                          | توفيعات                            |                                          |                     | ۽ مادرلند <del>،</del> جت |
|                                                                                                    |                  |                |                                  |                |             | No. Constant       |                                          | A Real                             |                                          |                     |                           |

| بت نام سنجش ورودی                | دفترچه راهنمای ث |
|----------------------------------|------------------|
| له خاتـم الانبيـا <sup>(ص)</sup> | دبستان پسران     |
| سال تحصیلی ۹۸–۱۳۹۷               | پیش دبستانیی     |

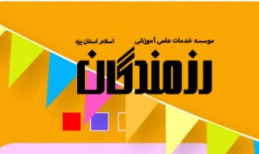

| مه به شر<br>محجمه الموز | 1 |  |  |
|-------------------------|---|--|--|
|                         |   |  |  |

| 🖉 چاپ کارت ورودی سنجش                   | 🚺 اطلاعات والدین 🔪 🕼 اطلاعات تکمیلی 🚽 🕤 نمایش و تایید اطلاعات 🚽 🕼 پرداخت هزینه پیش ثبت نام                                                                                                    |
|-----------------------------------------|----------------------------------------------------------------------------------------------------|
| اطی و شروط لازم الاجرا                  | ٤ اعلام نتيجه ی اولیه سنجش                                                                                                    |
| 🕜 نحوه پرداخت شهریه ۹۷-۹۷               | 🖬 سایر اطلاعات تکمیلی 🖉 🖉 قوانین و شرایط پرداخت شهریه ۹۷-۹۹ 🖉 🕼 قوانین نحوه پرداخت نقدی-اقساطی                                                                                                    |
|                                         | 🗊 پرداخت نقدی-اقساطی 🔰 🕲 پرداخت شهریه                                                                                                    |
| خروج از سامانه 🕈                        |                                                                                                    |
|                                         | تذكرات مهم:                                                                                                    |
|                                         | ۱- در صورت پرداخت نقدی درگاه بانک ملی را انتخاب و پرداخت آنلاین را کلیک نمایید.                                                                                                    |
| (المالية م) مرادية السقرية المرادية (   | ۲۰ در صورت دیون درداند.<br>۲۰ در سال می در این موقعه به مصرت در نمایش داده شده واطلاعات هر چک بوروط به هرچک را به صورت دیون تکمیل نمایید.<br>۲۰ توال چک دها در این موقعه به مصرت در نمایش داده شده واطلاعات هر چک بوروط به قسط همای شمایم . براشلایه طب مال ا |
| آن نیز انتخاب نمایید.                   | ۰ - حسب پات با درچایی محت با عرب با عربی میک سیر محت سر پاک مربع با مربع با میک میکن سیر دی با میتوانید تاریخ های قبل از<br>۴- تاریخ نمایش داده شده ی میلت پرداخت، حداکثر تاریخ سررسید چک ها برای آن قسط می باشد. لذا میتوانید تاریخ های قبل از               |
|                                         | ۵- پیشنهاد می شود ابتدا این صفحه را به طور دقیق تکمیل نموده و بعد از آن به نوشتن چک ها بیردازید.                                                                                                    |
| ود نیز مشاهده نمایید.                   | ۶- پس از تکمیل نمودن اطلاعات چک و ثبت آن ها، با دریافت فاکتور (گزینه سمت چپ بالا) رسید موقت دریافت و اطلاعات ثبتی خ                                                                                                    |
|                                         | ۲- در صورتی که عملیات تبت چک ها موفقیت امیز بود به مرحله بعد مراجعه نمایید.<br>۲-                                                                                                    |
| باقیمانده دریافت<br>(بالہ) مضعبت فاکتور | تاریخ مبلغ کل تخفیف<br>شرحفاکتور (بالا) (بال                                                                                                    |
| ۲۵,۰۰۰,۰۰۰ پرداخت ±                     | مری مراد شده برای شور به سال تحصیل را ۲۰۹۷ علی الیجسانی، فعالیت های فوه، برنامه سال ۱۹۹۶/۱۷/۱۶                                                                                                    |
| نشده                                    | تحصيلي ۹۲۰۹۸ على الحساب                                                                                                    |
| ت پرداخت مبلغ قابل پرداخت (ریال)        | شرح فاكتور شرح يرداخت مهل                                                                                                    |
| ۵,۰۰۰,۰۰۰ ۱۱۳۹۶/۱۱/                     | فاكتور صادر شده برای شهریه سال تحصیلی ۹۷-۹۸ علی الحساب، فعالیت های فوق برنامه سال تحصیلی ۹۷-۹۹ علی الحساب پیش پرداخت 🛛 ۶                                                                                                    |
| 1°°,1°°ο°,000 Π°°,1×°,0/                | فاکتور صادر شده برای شهریه سال تحصیلی ۹۷-۹۸ علی الحساب، فعالیت های فوق برنامه سال تحصیلی ۹۷-۹۹ علی الحساب 🛛 قسط شماره ۱                                                                                                    |
| In Ind Alor                             | فاکتور صادر شده برای شهریه سال تحصیلی ۹۸-۹۲ علی الحساب، فعالیت های فوق برنامه سال تحصیلی ۹۹-۹۷ علی الحساب 🛛 قسط شماره ۲ 🗧 ۳                                                                                                    |
| 14,140000 114,1404/09/                  | فاكتور صادر شده برای شهریه سال تحصیلی ۹۸-۹۷ علی الحساب، فعالیت های فوق برنامه سال تحصیلی ۹۹-۹۷ علی الحساب – قسط شماره ۳ – ۳۰                                                                                                    |
| 1997/10/1                               | فا تتور صادر شده برای شهریه سال تحصیلی ۲۰-۲۷ علی اندساب، فعالیت های فوق برنامه سال تحصیلی ۲۸-۲۷ علی اندساب – فسط شماره ۳ – ۳۰<br>۱۹۵۸ - ماد شده برای شهریه سال تحصیل ۱۹۷٫۹ ملی اندساب طوالیت های طبق ماده ماد میارد ۱۹۹٫۹ ملی اندساب – قسط شماره              |
| ۳.۵۰۰.۰۰۰ ۱۳۹۸/۰۱/۱                     | فانتور صادر شده برای شهریه سال تحقیقی ۲۰۱۳، علی انجساب فعالیت های فوق برانمه سال تحقیقی ۲۰۱۳، علی انجساب ا فستر شماره ۶ ام<br>فاکتور صادر شده برای شده برای شده با . تحصیل ۲۹۰۹ علی انجساب فعالیت های فعق برنامه سال تحصیل ۲۹۰۹ علی انجساب اقس                |
|                                         |                                                                                                    |
|                                         | ک اطلاعات چک ( کا اطلاعات چک Y کا اطلاعات چک P کا اطلاعات چک F کا اطلاعات چک ۵ کا اطلاعات چک ۶                                                                                                    |
| 1183.5/                                 | میلغ چک (ریال) \$ ۲۳۳۰۰۰۰۰ شماره چک 💷 ۲۲۰۶۲۵۱۱ تاریخ صدور چک ۲۱/۱                                                                                                    |
|                                         | تاریخ سررسید چک ۱۲۹۹۶/۱۱/۰۲ 🎽 نام صاحب چک 💄                                                                                                    |
|                                         | الم بالك والدي فك ال                                                                                                    |
|                                         |                                                                                                    |
|                                         | شعبه مادرننده چک 🛓 🔪 توفیحات                                                                                                    |
|                                         | ثبت اطلاعات چک ها                                                                                                    |
|                                         | جمع مبلغ قابل پرداخت: «۵٬۰۰۰ ریال                                                                                                    |
|                                         | درگاه پرداخت:                                                                                                    |
|                                         |                                                                                                    |

در صورتی که اطلاعات چک ها را به درستی وارد نموده اید صفحه بالا برای شما باز خواهد شد که با انتخاب درگاه پرداخت و انتخاب گزینه "پرداخت" اقدام به پرداخت آنلاین پیش پرداخت نمایید.

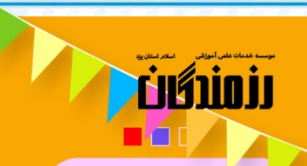

دفترچه راهنمای ثبت نام سنجش ورودی دبستــان پسر انـه خاتـم الانبیــا<sup>(ص)</sup> پیش دبستانــی سال تحمیلی ۹۸–۱۳۹۷

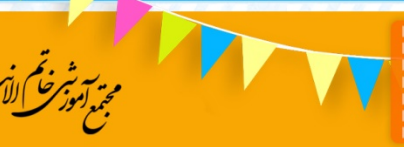

#### ۱۶) تکمیل ثبت نام

|                                                | ت 🚺 پرداخت هزینه پیش تبت نام                              | ات تکمیلی 🕐 نمایش و تایید اطلاعا                      | اطلاعات والدين                                |
|------------------------------------------------|-----------------------------------------------------------|-------------------------------------------------------|-----------------------------------------------|
| نضباطی و شروط لازم الاجرا                      | 시 اعلام نتیجه مصاحبه 🚺 مقررات                             | 🚺 اعلام نتیجه ی اولیه سنجش                            | 🕑 اعلام نتیجه ی اولیه سنجش                    |
| ۳۷ نحوه پرداخت شهریه ۹۲-۹۷ 🍿                   | 😗 قوانین نحوه پرداخت نقدی-اقساطی                          | وانین و شرایط پرداخت شهریه ۹۷-۹۷                      | 🕒 سایر اطلاعات تکمیلی                         |
|                                                | نام                                                       | 🐿 پرداخت شهریه 🕑 تکمیل ثبت                            | 🕕 پرداخت نقدی-اقساطی                          |
| خروج از سامان                                  |                                                           |                                                       |                                               |
|                                                | ت چک شما با موفقیت ثبت گردید.                             | والدين كرامي، اطلاعا،                                 |                                               |
|                                                |                                                           |                                                       |                                               |
| شده به منزله ی انصراف شما از ثبت نام می باشد.) | <i>لید.</i> (بدیهی ست عدم <b>تحویل مدارک طی مدت اعلام</b> | <b>وز آینده به حسابداری مجتمع و آموزشگاه تحویل ده</b> | <b>#لطفا مدارک مورد نیاز را حداکثر تا ۳ ر</b> |
|                                                |                                                           | داری مجتمع:                                           | <b>«مدارک مورد نیاز جهت تحویل به حساب</b>     |
|                                                |                                                           | که پرداخت آنلاین انجام گرفته باشد)                    | <b>ا- رسید واریز وجه نقدی (در صورتی '</b>     |
| سامانه نوشته و ارائه نمایید)                   | چک را به صورت دقیق طبق مندرجات تکمیل شده در               | <b>(عات ثبت شده در سامانه (خواهشمند است برگه های</b>  | ۲- برگه های چک نوشته شده طبق اطلا             |
|                                                |                                                           |                                                       |                                               |
|                                                |                                                           | ان پسرانه:                                            | <b>«مدارک مورد نیاز جهت تحویل به دبست</b>     |
|                                                |                                                           |                                                       | 1- ارائه اصل شناسنامه دانش آموز               |
|                                                |                                                           | و درصورت داشتن توضيحات کپی صفحه توضيحات               | ۲- کپی صفحه اول شناسنامه دانش آموز            |
|                                                |                                                           | دانش آموز                                             | ۳- کپی صفحه اول شناسنامه پدر و مادر           |
|                                                |                                                           | وز                                                    | ۴- کپی کارت ملی پدر و مادر دانش آه            |
|                                                |                                                           |                                                       | ۸ دافت مع راماد. شده تب                       |
|                                                |                                                           | <b>لا حسابداری مجتمع)</b>                             | <u> </u>                                      |

سامانه یکپارچه مدیریت مدارس همکلاسی © راهبرد رایانه رستاک

در صورتی که درج اطلاعات چک ها و پرداخت به صورت صحیح انجام شده باشد پس از کلیک کر<mark>د</mark>ن گام بعدی، صفح<mark>ه</mark> بالا برای شما نمایش داده می شو<mark>د.</mark>

در ای<mark>ن</mark> صفحه توضیحات مهمی درج گردیده است که آن ها را مطالعه بفرمائید.

- چک های خود را با توجه به اطلاعاتی که در مرحله قبل درج کرده اید کامل نمائید و به همراه مدارک ذکر شده
   حداکثر تا ۳ روز به حسابداری مجتمع و اموزشگاه تحویل دهید .
  - بدیهی است عدم تحویل مدارک طی مدت اعلام شده به منزله ی انصراف شما از ثبت نام می باشد.

www.khatamanbiayazd.ir.